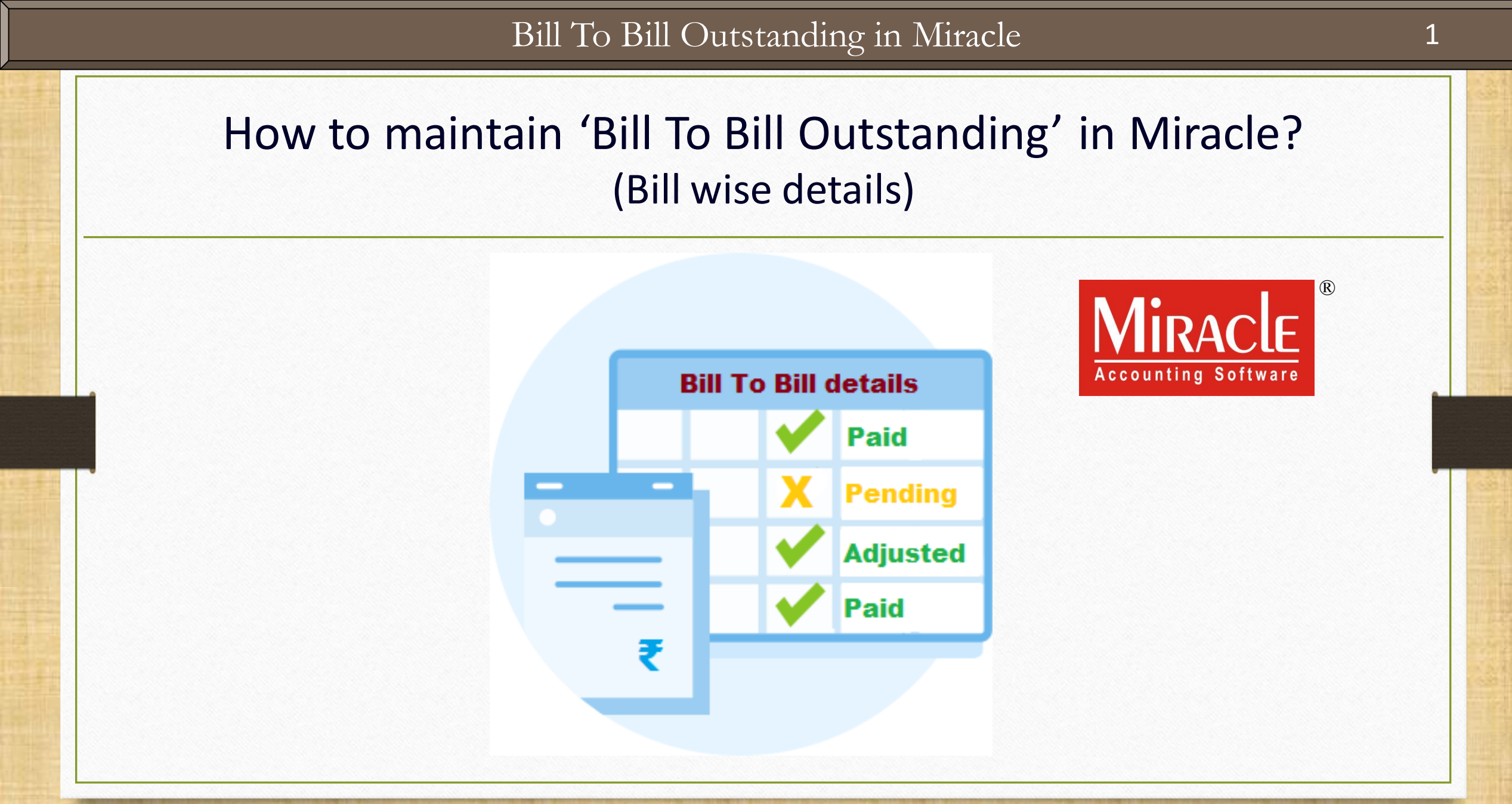

- When the large numbers of invoices occur for a party and we received the payment, it becomes difficult to match the payments to all the invoices.
- In that case, we can maintain Bill to Bill outstanding for the parties by activating the Bill To Bill setup in Miracle.
- Miracle asks the Balance method in Party's Account under sundry debtors & sundry creditors and we can select the Bill to Bill Entries according to party's balance method.
- By using this option, we can maintain Bill To Bill outstanding and match the payments with the Invoices.

- The benefits to maintain Bill To Bill details in Miracle as follows:
  - > We can track and maintain the Party accounts Receivable and Payable based on every bill.
  - We can maintain the Billwise Credit Days.
  - We can check the Reports for the Bill wise Receivable and Bill wise Payable based on every inserted Bill.
  - We can check the Age wise Summary & Detail Reports for Bill To Bill.

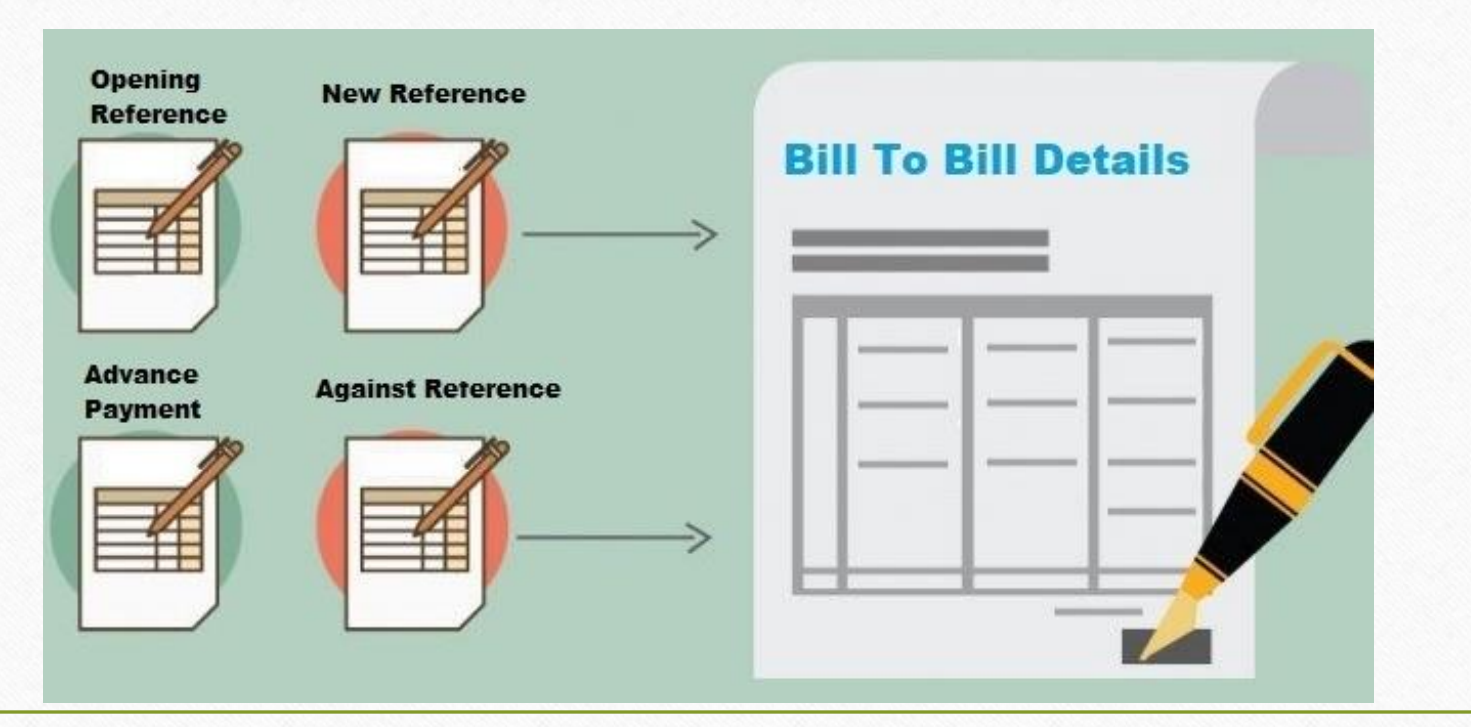

#### 'Bill To Bill Outstanding' doc.

- The following topics are covered in this doc.:
  - Setup for 'Bill To Bill Outstanding'

Examples using the following Balance Methods (Adjustment Types)

- Opening Balance
- Against Reference
- Advance Payment
- On Account
- Purchase Adjustment against Sales
- Outstanding Bill wise Receivable & Payable Reports
- Multi Ledger Printing

#### <u>Setup</u> $\rightarrow$ <u>C</u>ompany Setup

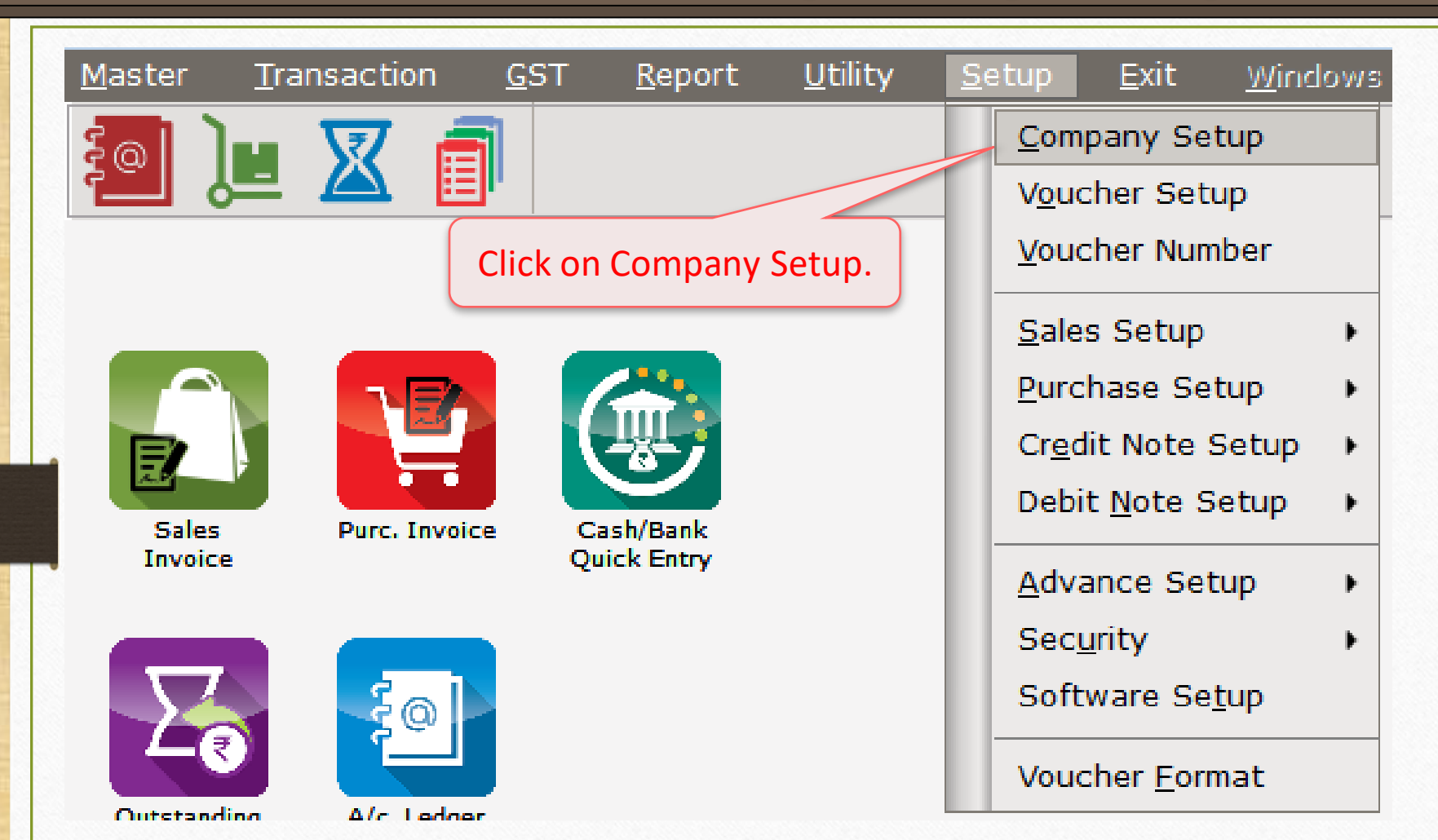

5

# Company Setup $\rightarrow$ Advance Setup

| Setup -> Company Setup -> Compan | y Setup                               | ×                   |
|----------------------------------|---------------------------------------|---------------------|
| Category                         | Description                           | Value               |
| General Setup                    | Advance Options                       |                     |
| Advance Setun                    | Account with Stock                    | Yes                 |
| Advance becap                    | Bill To Bill Outstanding              | No                  |
| Advance Module                   | Multiple Trading Account              | No                  |
| Master Setup                     | Multi Currency Required               | No                  |
| GST Setup                        | Free Qty Facility Req. For Purchase ? | No                  |
|                                  | Free Qty Facility Req. For Sales ?    | No                  |
| IDS/ICS Setup                    | Stock Setup                           |                     |
| Report Setup                     | Pricelist Required                    | No                  |
|                                  | rationwise stock Required             | No Soloct 'Vos' for |
| Bill to Bill O/s. setu           | p is chwise stock Required            | No Select res IUI   |
| given in Advance Se              | al Stock Required                     | Bill To Bill O/s.   |
| given in Advance Se              | Ial Numberwise Stock Required         | No                  |
|                                  | oduct Classification Required         | No                  |
|                                  | Weight Scale Detail                   |                     |
|                                  | Weight Scale Req.?                    | No                  |
|                                  | Adv. Vouchers                         |                     |
|                                  | Challan Required                      | No                  |
|                                  | Order Required                        | No                  |
|                                  | Quotation Required                    | No                  |
|                                  | Production Required                   | No                  |
|                                  | Stock Journal Required                | No                  |
|                                  | Physical Stock Voucher Required       | NO                  |
|                                  | User Options                          | No.                 |
|                                  | User Master Required                  | No                  |
|                                  |                                       | NO                  |
|                                  |                                       |                     |
|                                  |                                       |                     |
|                                  |                                       |                     |

# Company Setup $\rightarrow$ Advance Setup

| Setup -> Company Setup -> Company | iy Setup                               | ×                                          |
|-----------------------------------|----------------------------------------|--------------------------------------------|
| Category                          | Description                            | Value                                      |
| General Setup                     | Advance Options                        |                                            |
| Advance Setun                     | Account with Stock                     | Yes                                        |
|                                   | Bill To Bill Outstanding               | Yes                                        |
| Advance Modules                   | Bill To Bill Outstanding for Non Party | No                                         |
| Master Setup                      | Multiple Trading Account               | No                                         |
| GST Setup                         | Multi Currency Required                | Ng                                         |
|                                   | Free Qty Facility Req. For Purchase ?  | N                                          |
| IDS/ICS Setup                     | Free Qty Facility Req. For Sales ?     | N                                          |
| Report Setup                      | Stock Setup                            |                                            |
|                                   | Pricelist Required                     |                                            |
|                                   | Locationwise stock Required            |                                            |
|                                   | Batchwise stock Required               |                                            |
|                                   | Dual Stock Required                    | As we select 'Ves' the <b>Bill To Bill</b> |
|                                   | Serial Numberwise Stock Required       | As we select res, the bin ro bin           |
|                                   | Product Classification Required        | <b>for Non Party</b> can be viewed.        |
|                                   | Weight Scale Detail                    |                                            |
|                                   | Weight Scale Req.?                     | <u>i.e.</u> Non Trading A/c. (Other than   |
|                                   | Adv. Vouchers                          | Salos (Burchaso)                           |
|                                   | Challan Required                       | Sales/Purchase)                            |
|                                   | Order Required                         |                                            |
|                                   | Quotation Required                     | No                                         |
|                                   | Production Required                    | Ma                                         |
|                                   | Stock Journal Required                 |                                            |
|                                   | Physical Stock Voucher Required        | We will see this option later.             |
|                                   | User Options                           |                                            |
|                                   | User Field Required                    | Yes                                        |
|                                   | User Master Required                   | No                                         |
|                                   |                                        |                                            |
|                                   |                                        |                                            |

#### Bill To Bill: 'Opening Reference' & 'New Reference'

- Sometimes it happens that a party has pending Sales Bill amount in the previous year.
- We can insert that outstanding amount by Adding/Editing any account's debtor (Sales) or a creditor (Purchase) with Bill To Bill adjustment.
- First, we will see how to insert the Opening Reference in the case of Bill To Bill.
- Later, we will insert the Sales Invoice and check how the 'New Reference' will be inserted for Bill To Bill.
- All the Pending/Dues and the adjusted amount can be seen in Bill wise Receivable Report.

#### Account Details $\rightarrow$ Bill To Bill

| Edit Account Details - Party-1 (Sales)          |                   |
|-------------------------------------------------|-------------------|
| Main Details                                    | Party Detail      |
| Name Party-1 (Sales)                            | City Rajkot       |
|                                                 | Pincode 360002    |
| Alias                                           | Area Gondal Road  |
| Group Name Sundry D We are editing the party    | State Gujarat     |
| Registration Type Regular with the Bill To Bill | PAN No.           |
| adjustment.                                     | Aadhar No.        |
|                                                 | GSTIN No.         |
| As per the setup, the <b>Bill To</b>            | Credit Limit      |
| Bill option can be viewed.                      | Credit Limit 0.00 |
|                                                 | Credit Days 0     |
| Balance Method                                  |                   |
| Balance Method Bill To Bill 🔻                   |                   |
| Opening Balance Balance Only<br>Bill To Bill    |                   |
| F4-Address Detail Interest Bank Detail          | ОК                |

9

#### Account Details $\rightarrow$ Bill To Bill

| Edit Account Deta | ils - Party-1 (Sales)           |                                             | ×           |
|-------------------|---------------------------------|---------------------------------------------|-------------|
| – Main Details —  |                                 | – Party Detai                               | il          |
| Name              | Party-1 (Sales)                 | City                                        | Rajkot      |
|                   |                                 | Pincode                                     | 360002      |
| Alias             |                                 | Area                                        | Gondal Road |
| Group Name        | Sundry Debtors                  | State                                       | Gujarat     |
| Registration Type | Regular 💌                       | PAN No.                                     |             |
|                   |                                 | Aadhar No.                                  |             |
|                   | Select the Bill To Bill, Insert | GSTIN No.                                   | Q           |
|                   | then press 'Tab' key.           | Credit Limit<br>Credit Limit<br>Credit Days | t0.00       |
| – Balance Metho   | d                               |                                             |             |
| Balance Method    | Bill To Bill                    |                                             |             |
| Opening Balance   | 22995.00 Debit ▼<br>Credit      |                                             |             |
| F4-Address Detail | Interest Bill To Bil. Debit     |                                             | ОК          |

10

# Account Details $\rightarrow$ Adjustment Amount

| Edit Account Deta | ils - Party-1 (Sa    | les)           |            |            |            |              |       | ×  |
|-------------------|----------------------|----------------|------------|------------|------------|--------------|-------|----|
| – Main Details –  |                      |                | Pa         | rty Detail | I ———      |              |       |    |
| Name              | Party-1 (Sales)      |                | City       | /          | Rajkot     |              |       |    |
|                   |                      |                | Pin        | code       | 360002     |              |       |    |
| Alias             |                      |                | Are        | а          | Gondal Roa | ad           |       |    |
| Group Name        | Sundry Debtors       |                | Sta        | te         | Gujarat    |              |       |    |
| Registration Type | Regular              | •              | PAN        | No.        |            |              |       | -1 |
|                   |                      |                | Aad        | lhar No.   |            |              |       | -1 |
|                   | As we press '        | Tab' key. this | GST        | TIN No.    |            |              | 0     | -1 |
|                   | window will o        | nen to insert  |            |            |            |              | ~     |    |
|                   | the 'Bill To         | Bill' details  |            | edit Limit |            |              |       |    |
|                   | the bill to          | Dill uctails   | Cre        | dit Limit  |            | 0.00         |       |    |
| Party-1 (Sales)   | unt. 25.2            | 20.00 DB       |            |            |            |              |       |    |
| Adjustment Amo    | Dato                 | Darticular     | Crodit Dav | e l        | Amount     | Adjucted Amt |       |    |
| New Reference     |                      | Farticulai     | Credit Day |            | 0.00       |              | Debit |    |
| On Account        |                      |                |            | /          | 0.00       | 0.00         | Debit |    |
| Adv. Payment      |                      |                |            |            |            |              |       |    |
| New Reference     |                      |                |            |            |            |              |       |    |
|                   |                      |                |            |            |            |              |       |    |
| - First,          | we must sele         | ect the        |            |            |            |              |       |    |
| re                | quired <b>Adj. T</b> | ype.           |            |            |            |              |       |    |
| Total Amount      |                      |                |            |            |            |              |       |    |
| Pending Amount    | 35,2                 | 20.00 DB       |            |            |            |              |       |    |

# Account Details $\rightarrow$ Adj. Type

| Edit Account Detail                                                             | s - Party-1 (Sa | les)                                                                          |                                                                        |                   |                                                 | ×                                                                 |                                  |  |
|---------------------------------------------------------------------------------|-----------------|-------------------------------------------------------------------------------|------------------------------------------------------------------------|-------------------|-------------------------------------------------|-------------------------------------------------------------------|----------------------------------|--|
| - Main Details                                                                  |                 |                                                                               | Party Det                                                              | Party Detail      |                                                 |                                                                   |                                  |  |
| Name                                                                            | Party-1 (Sales) |                                                                               | City                                                                   | Rajkot            | Rajkot                                          |                                                                   |                                  |  |
|                                                                                 |                 |                                                                               | Pincode                                                                | 360002            |                                                 |                                                                   |                                  |  |
| Alias                                                                           |                 |                                                                               | Area                                                                   | Gondal Ro         | ad                                              |                                                                   |                                  |  |
| Group Name                                                                      | Sundry Debtors  |                                                                               | State                                                                  | Gujarat           |                                                 |                                                                   |                                  |  |
| Registration Type                                                               | Regular         | -                                                                             | PAN No.                                                                |                   |                                                 |                                                                   |                                  |  |
|                                                                                 |                 |                                                                               |                                                                        |                   |                                                 |                                                                   |                                  |  |
|                                                                                 |                 |                                                                               | GSTIN No.                                                              |                   |                                                 | Q                                                                 |                                  |  |
|                                                                                 |                 |                                                                               |                                                                        |                   |                                                 |                                                                   |                                  |  |
| Party-1 (Sales)                                                                 |                 |                                                                               |                                                                        | nit ———           |                                                 |                                                                   |                                  |  |
| Adjustment Amou                                                                 | int: 22,9       | 95.00 DB                                                                      |                                                                        |                   |                                                 |                                                                   |                                  |  |
| Adj. Type                                                                       | Date            | Particular                                                                    | Credit Days                                                            | Amount            | Adjusted Amt.                                   | . CR / DB                                                         |                                  |  |
| New Reference                                                                   | 15/12/2018      | GT/114                                                                        | 15                                                                     | 22995.00          | 0.00                                            | 0 Debit                                                           |                                  |  |
|                                                                                 |                 |                                                                               |                                                                        |                   |                                                 |                                                                   |                                  |  |
| In our case, a Sales Bill Ar<br>pending, so we have sele<br>the 'New Reference' | nt. is<br>cted  | Ve have inserted<br>& Bill No.<br><u>Note</u> : Bill No. p<br>role in the Tra | d the Sales Bill<br>in Particular.<br>lays an import<br>nsaction recor | Date<br>ant<br>d. | If more tha<br>pending, we<br>Amount by i<br>er | in one Sales B<br>can different<br>nserting the s<br>ntries here. | Bills are<br>tiate th<br>separat |  |

#### Account Details $\rightarrow$ Bill To Bill

| Edit Account Deta | ails - Party-1 (Sales)              |               | 🔀                       |
|-------------------|-------------------------------------|---------------|-------------------------|
| – Main Details –  |                                     | Party Detai   | il                      |
| Name              | Party-1 (Sales)                     | City          | Rajkot                  |
|                   |                                     | Pincode       | 360002                  |
| Alias             |                                     | Area          | Gondal Road             |
| Group Name        | Sundry Debtors                      | State         | Gujarat                 |
| Registration Type | e Regular 💌                         | PAN No.       |                         |
|                   |                                     | Aadhar No.    |                         |
|                   | Here, we have inserted 15           | GSTIN No.     |                         |
|                   | Credit Days for this party.         | – Credit Limi | t                       |
|                   |                                     | Credit Limit  | 0.00                    |
|                   |                                     | Credit Days   | 15                      |
| Balance Metho     | od                                  | ]             |                         |
| Balance Method    | Bill To Bill                        |               | Now, press <b>OK</b> to |
| Opening Balance   | 22995.00 Debit 💌                    |               | save the details.       |
| F4-Address Detai  | I Interest Bill To Bill Bank Detail |               | OK                      |

# <u>Transaction $\rightarrow$ Sales Entry $\rightarrow$ Sales Invoice</u>

| <u>M</u> aster   | <u>T</u> ransaction | <u>G</u> ST | <u>R</u> eport          | <u>U</u> tility     | <u>S</u> etup | <u>E</u> xit           | <u>W</u> indows    |
|------------------|---------------------|-------------|-------------------------|---------------------|---------------|------------------------|--------------------|
| 5 <u>0</u> ]     | <u>C</u> ash/Bank   | Entry       |                         |                     |               |                        |                    |
|                  | <u>Q</u> uick Entr  | у           | •                       |                     | We have       | e sold the             | products to        |
|                  | <u>J</u> ournal En  | try         |                         |                     | that pa       | rty, 'Party            | y-1 (Sales)'.      |
|                  | CN/DN Ent           | ry          | •                       |                     | So we a       | re insertii<br>Invoice | ng the Sales<br>e. |
|                  | Purchase            | Entry       | • 🚵                     |                     |               |                        |                    |
| E.               | <u>S</u> ale Entry  | ,           | ► Sa                    | les <u>I</u> nvoice |               |                        |                    |
| Sales<br>Invoice | Purc. Invoi         | ce C<br>Q   | ash/ <u>S</u> a<br>uick | les Return          |               |                        |                    |

#### Sales Invoice

|   | Transaction -> | • Sale Entry -> Sales Invoice -> A | dd Sales Bill(GST) |                            |                 |                          |                | ×            |
|---|----------------|------------------------------------|--------------------|----------------------------|-----------------|--------------------------|----------------|--------------|
|   | Cash/Debit     | Debit 💌                            | Ιηνο               | ice Type GST               |                 | Bill Date                | 20/05/2019 Mon |              |
|   | Party A/c.     | Party-1 (Sales)                    | Sale               | A/c.                       |                 | Bill No                  | GT/9           |              |
|   |                | Rajkot                             | Tax/               | Bill of Supply Tax Invoice | ▼               | Doc. No.                 |                |              |
|   |                | Bal. : 22,995.00 DB                |                    |                            |                 | Doc Date                 | / /            |              |
|   | Product Nam    | ne                                 |                    |                            |                 | (                        | ty Rate        | Amount       |
|   | PRD1           |                                    |                    |                            |                 | 500.                     | 9.00           | 4500.00      |
|   | PRD2           |                                    |                    |                            |                 | 250.                     | 000 18.00      | 4500.00      |
|   | PRD3           |                                    |                    |                            |                 | 100.                     | 30.00          | 3000.00      |
|   |                | The Sales Inv                      | oice with the      | Note: we c                 | an also make it |                          |                |              |
|   |                | 'Bill To Bill' d                   | etails will be 📙   | manually b                 | y the setup in  |                          |                |              |
|   |                | inserted aut                       | omatically         |                            | or Sotun        |                          |                |              |
|   |                |                                    |                    |                            | er setup.       |                          |                |              |
| 6 |                |                                    |                    |                            |                 | -                        |                |              |
|   |                |                                    |                    |                            |                 |                          |                |              |
|   |                |                                    |                    |                            | ~               |                          |                |              |
|   |                |                                    |                    |                            |                 |                          |                |              |
|   | _              |                                    | we can <b>view</b> | the Bill TO Bill           |                 |                          |                |              |
|   | Total Entry :  | 3                                  | details by click   | on this button.            |                 | 850.                     | )00            | 12000.00     |
|   |                |                                    |                    |                            |                 | Item Amount              |                | 12,000.00 CR |
|   |                |                                    |                    |                            | Discount        |                          | (-) 1.000      | 120.00       |
|   |                |                                    |                    |                            | Freight         |                          |                | 100.00       |
|   | Narration      |                                    |                    |                            | Central Tax     |                          |                | 613.98       |
|   |                |                                    |                    |                            | State/UT Tax    |                          |                | 613.98       |
|   |                | Bill To                            | Bill               | OK                         | Print           | Rasar A/c<br>Bill Amount |                | 13 208 00 DB |
|   |                |                                    |                    | :i                         | T THILE         |                          |                | 13/200.00 00 |

15

## Sales Invoice $\rightarrow$ Bill To Bill Adjustment

| Transaction | n -> Sale Entry -> Sales Inv | voice -> Edit Sales Bil        | I(GST)      |                       |            |                    |                |                |              |
|-------------|------------------------------|--------------------------------|-------------|-----------------------|------------|--------------------|----------------|----------------|--------------|
| Cash/Debit  | Debit 💌                      |                                | Invoice     | Type CST              |            |                    | Bill Date      | 20/05/2019 Mon |              |
| Party A/c   | Debic ·                      |                                | Sale A/c    |                       |            |                    | Bill No        | 20/03/2019 Mon |              |
|             | Party-1 (Sales)              |                                | Tay/Bill    | f Cupply The Indian   |            |                    | Dec No         | 61/9           |              |
|             | кајкот                       |                                | Tax/ bill ( |                       |            |                    | DOC. NO.       |                |              |
|             | Bal. : 22,995.00 DB          |                                |             |                       |            |                    | Doc Date       | / /            |              |
| Product N   | lame                         |                                |             |                       |            |                    | Qty            | Rate           | Amount       |
| PRD1        |                              |                                |             |                       |            |                    | 500.000        | 9.00           | 4500.00      |
| PRD2        |                              |                                |             |                       |            |                    | 250.000        | 18.00          | 4500.00      |
| PRD3        |                              |                                |             |                       |            |                    | 100.000        | 30.00          | 3000.00      |
|             |                              |                                |             |                       |            |                    |                |                |              |
|             |                              |                                |             |                       |            |                    |                |                |              |
|             |                              |                                |             |                       |            |                    |                |                |              |
|             |                              |                                |             |                       |            |                    |                |                |              |
|             |                              |                                |             |                       |            |                    |                |                |              |
|             |                              |                                |             |                       |            |                    |                |                |              |
|             |                              | Party-1 (Sales)                |             |                       |            |                    | ×              |                |              |
|             |                              | Adjustment Amount              | : 13,208.00 | DB                    |            |                    |                |                |              |
|             |                              | Adj. Type                      | Particular  | Credit Days Adj. Days | Amount     | Adjusted Amt. CR / | DB             |                |              |
| Total Ent   | rv : 1/3                     | New Reference                  | GT/9        | 15 0.00               | 13208.00   | 0.00 Debit         | t <b>0.000</b> |                | 12000.00     |
|             |                              |                                |             |                       |            |                    |                |                | 12,000.00 CR |
|             | Here, New Re                 | ference is                     |             |                       |            |                    |                | (-) 1 000      | 120.00       |
|             | takon automa                 |                                |             | Here, we c            | an also    |                    |                | () 1.000       | 120.00       |
|             |                              | illically as                   |             | change the Cr         | edit Davs. |                    |                |                | 613.98       |
| Narration   | Adj. Typ                     | be.                            |             |                       |            | )                  |                |                | 613.98       |
|             |                              |                                |             |                       |            |                    |                |                | 0.04         |
|             |                              | Total Amount<br>Pending Amount | 13,208.00   | DB                    |            |                    |                |                | 13,208.00 DB |

 $2^{nd}$  Sales Invoice  $\rightarrow$  Bill To Bill Adjustment

| Transaction - | - > Salo Entry - > Saloc In | voice - > Add Sales Bill | (CST)               |                |          |                     |               |           |        |               |              |
|---------------|-----------------------------|--------------------------|---------------------|----------------|----------|---------------------|---------------|-----------|--------|---------------|--------------|
| Cash/Dobit    |                             |                          | (001)<br>Invoice Ti | (D.)           |          |                     |               | Bill Date | 20     |               |              |
| Cash/Debit    | Debit                       |                          | Invoice in          | ype GST        |          |                     |               | biii Date | 30     | 0/05/2019 110 |              |
| Party A/c.    | Party-1 (Sales)             |                          | Sale A/c.           |                |          |                     |               | Bill No   | (      | GT/10         |              |
|               | Rajkot                      |                          | Tax/Bill of         | Supply Tax Inv | voice 💌  |                     |               | Doc. No.  |        |               |              |
|               | Bal. : 36,203.00 DB         |                          |                     |                |          |                     |               | Doc Dat   | e /    | / /           |              |
| Product Na    | me                          |                          |                     |                |          |                     |               |           | Qty    | Rate          | Amount       |
| PRD4          |                             |                          |                     |                |          |                     |               | 5         | 00.000 | 9.00          | 4500.00      |
| PRD5          |                             |                          |                     |                |          |                     |               |           | 50.000 | 180.00        | 9000.00      |
|               |                             |                          |                     |                |          |                     |               |           |        |               |              |
| 8             |                             |                          | W                   | e have ir      | iserted  | the anoth           | ner Sales     |           |        |               |              |
|               |                             |                          | Ir                  | nvoice ar      | nd hy cl | ick on <b>Bil</b> l |               |           |        |               |              |
| -             |                             |                          |                     |                |          |                     |               |           |        |               |              |
|               |                             |                          |                     | button v       | ve can   | see the d           | etalis.       |           |        |               |              |
|               |                             |                          |                     |                |          |                     |               |           |        |               |              |
|               |                             |                          |                     | _              |          |                     |               |           |        |               |              |
|               |                             | Party-1 (Sales)          |                     |                |          |                     |               | X         |        |               |              |
|               |                             | Adjustment Amount        | : 14,138.00 [       | )В             |          |                     |               |           |        |               |              |
|               |                             | Adj. Type                | Particular          | Credit Days    | dj. Days | Amount              | Adjusted Amt. | CR / DB   |        |               |              |
| Tatal Future  |                             | New Reference            | GT/10               | 15             | 0.00     | 14138.00            | 0.00          | Debit     |        |               | 10500.00     |
| Total Entry   | /:2                         | -                        |                     |                |          |                     |               |           | 0.000  |               | 13500.00     |
|               |                             |                          |                     |                |          |                     |               |           |        |               | 13,500.00 CR |
|               | For thi                     | is Sales Invoid          | e we have           |                |          |                     |               |           | (-)    | 1.000         | 135.00       |
|               |                             |                          |                     |                |          |                     |               |           |        |               | 100.00       |
| Narration     | inse                        | erted "Credit l          | Jays: 5".           |                |          |                     |               |           |        |               | 336.63       |
|               |                             | 1                        |                     |                |          |                     |               |           |        |               | 336.63       |
|               |                             | Total Amount             | 14.138.00 [         | )B             |          |                     |               |           |        |               | -0 26        |
| <u></u>       |                             | Pending Amount           | - 1/1001001         |                |          |                     |               |           |        |               | 14,138.00 DB |

#### <u>Report</u> $\rightarrow$ <u>Outstanding</u> $\rightarrow$ Billwise Receivable

| laster  | <u>T</u> ransaction | <u>G</u> ST | <u>R</u> eport | <u>U</u> tility | <u>S</u> et | up           | <u>E</u> xit | <u>W</u> indows |
|---------|---------------------|-------------|----------------|-----------------|-------------|--------------|--------------|-----------------|
| ിി      | • 👿 着               | ส           | <u>A</u> cco   | unt Books       | ►           |              |              |                 |
|         | 2 🕰 🗎               |             | Outs           | tanding         | •           | <u>R</u> e   | ceivab       | le              |
|         |                     |             | <u>R</u> egis  | ter             | •           | <u>P</u> a   | yable        |                 |
|         |                     |             | Balan          | ca sheat        | _           | Bil          | lwise R      | eceivable       |
|         |                     |             | A <u>n</u> aly | /sis Report     | •           | B <u>i</u> l | lwise P      | ayable          |
| Ealer   |                     |             | Stoc           | k Report        | •           |              |              |                 |
| Invoice | Purc. Invoic        | Quic        | Ot <u>h</u> e  | r Reports       | •           |              |              |                 |
|         |                     |             |                |                 |             |              |              |                 |

As we enable the Bill To Bill setup, these **Bill wise Reports** can be seen.

## Billwise Receivable Report

| Report -> Outs  | tanding -> Billwis | e Receivable -> | Billwise Rece | ivable     |        |              |        |        |       |     |          |         |           |           | Z 🕄 🛛     |
|-----------------|--------------------|-----------------|---------------|------------|--------|--------------|--------|--------|-------|-----|----------|---------|-----------|-----------|-----------|
| 🔻 A/c. Receiv   | vable Namewise Re  | eport           |               |            |        |              |        |        |       |     |          |         | Report Da | ate : 05/ | 06/2019   |
| Party Name      |                    | City            |               | Cl. Amoun  |        |              |        |        |       |     |          |         |           |           | <b>^</b>  |
| Party-1 (Sales) |                    | Rajkot          |               | 50341.00 D | 3      |              |        |        |       |     |          |         |           |           |           |
|                 |                    |                 |               |            | -      |              |        |        |       |     |          |         |           |           |           |
|                 | This is th         | ne Bill wis     | e             | N          |        |              |        |        |       |     |          |         |           |           |           |
|                 | Receivabl          | e Report        | on            |            |        |              |        |        |       |     |          |         |           |           |           |
|                 | 30/01              | 5/2019          |               |            |        |              |        |        |       |     |          |         |           |           |           |
|                 | 50/0.              | 572015.         |               |            |        |              |        |        |       |     |          |         |           |           |           |
|                 |                    |                 |               | ( H        | ere, v | ve can see   | e the  |        |       |     |          |         |           |           |           |
|                 |                    |                 |               |            | sing   | Amount f     | or the |        |       |     |          |         |           |           |           |
|                 |                    |                 |               |            | (Dar   | ty_1 (Salos  | -)     |        |       |     |          |         |           |           |           |
|                 |                    |                 |               |            | Fai    | ty-1 (Sales  | ).<br> | . –    |       |     |          |         |           |           |           |
|                 |                    |                 |               | NO         | w, By  | pressing     | Enter  |        |       |     |          |         |           |           |           |
|                 |                    |                 |               |            | k      | ey on it     |        |        |       |     |          |         |           |           |           |
|                 |                    |                 |               |            |        |              |        |        |       |     |          |         |           |           |           |
|                 |                    |                 |               |            |        |              |        |        |       |     |          |         |           |           |           |
| I               |                    |                 |               |            |        |              |        |        |       |     |          |         |           |           |           |
|                 |                    |                 |               |            |        |              |        |        |       |     |          |         |           |           |           |
|                 |                    |                 |               |            |        |              |        |        |       |     |          |         |           |           |           |
|                 |                    |                 |               |            |        |              |        |        |       |     |          |         |           |           |           |
|                 |                    |                 |               |            |        |              |        |        |       |     |          |         |           |           |           |
|                 |                    |                 |               |            |        |              |        |        |       |     |          |         |           |           |           |
|                 |                    |                 |               |            |        |              |        |        |       |     |          |         |           |           |           |
|                 |                    |                 | Total         | 50341.00 D | B      |              |        |        |       |     |          |         |           |           | -         |
| Add Print       | Master Filter [    | Date All Party  | Order For     | mat Next 🙏 | Setup  | Kasar Havala | Range  | E-Mail | Graph | SMS | Analysis | Receipt | Ledger    | Multi Led | ger Print |

#### A/c. Receivable Namewise Report (Pending Bills)

🕐 🛞 🛛 Report -> Outstanding -> Billwise Receivable -> Billwise Receivable A/c. Receivable Namewise Report (Pending Bills) Report Date : 05/06/2019 Adj./Adv. Amount Pending Amount Due **Bill Amount Bill No** Date Days Party-1 (Sales) GT/114 15/12/2018 22995.00 DB 167 22995.00 DB GT/9 20/05/2019 13208.00 DB 13208.00 DB 11 GT/10 30/05/2019 1 14138.00 DB 14138.00 DB Total 50341.00 DB 50341.00 DB ...the Bill wise Report can be seen in the details with the **Pending Bills**. By click on Pending/Due button ('Ctrl +F5' key), we will see the details of 'Due bills' or 'All' the bills. Date All Party Order Kasar Havala Range Pending/Due Adjustment wise E-Mail Graph SMS Analysis Receipt Ledger **Multi Ledger Print** Setup Filter

# Company Setup $\rightarrow$ Advance Setup

| leport -> Outstanding -> Billwise Receivable -> Billwise Receivable 🚺 🔯                                                                                                  |                 |             |                         |                                       |                                                                |  |  |
|----------------------------------------------------------------------------------------------------|-----------------|-------------|-------------------------|---------------------------------------|----------------------------------------------------------------|--|--|
| <ul> <li>A/c. Receivabl</li> </ul>                                                                                                    | le Namewise Rep | ort (Due    | Bills)                  |                                       | Report Date : 05/06/2019                                       |  |  |
| Bill No                                                                                                    | Date            | Due<br>Days | Bill Amount             | Adj./Adv.<br>Amount                   |                                                                |  |  |
| Party-1 (Sales)                                                                                                    |                 |             |                         |                                       |                                                                |  |  |
| GT/114                                                                                                    | 15/12/2018      | 168         | 22995.00 DB             | 22995.00 DB                           | This is the <b>Bill wise</b>                                   |  |  |
| GT/9                                                                                                    | 20/05/2019      | 12          | 13208.00 DB             | 13208.00 DB                           | Receivable Report on                                           |  |  |
|                                                                                                    |                 | Total       | 36203.00 DB             | 36203.00 DB                           |                                                                |  |  |
|                                                                                                    |                 |             | The bills are<br>the Pa | e still Due for<br>syment.            |                                                                |  |  |
| Note       Here, the second Bill (GT/10) can not be         seen as the its credit days of 15 is still not over.         It means GT/10 bill is not due for the payment. |                 |             |                         |                                       |                                                                |  |  |
| Filter Date All                                                                                                    | Darty Order     |             | Sotup Vacar Ha          | vala Rango Donding /Duo Adjustment wi | ico E-Mail Cranh SMS Analycic Pocoint Lodger Multi-Lodger Driv |  |  |

#### Billwise Receivable Report Formats

| Report - | > Outstanding -> Billwise Receivable ->   | Billwise Receiva | able        |         |                   |            |           | Z 😒 🗹                                        |
|----------|-------------------------------------------|------------------|-------------|---------|-------------------|------------|-----------|----------------------------------------------|
| ▼ A/c.   | Receivable Namewise Report                |                  |             |         |                   |            |           | Report Date : 05/06/2019                     |
| Billwise | Receivable Format List                    |                  | ВУ          | CIICKII | ng nere <i>or</i> |            |           | ▲                                            |
| Seq      | Description                               |                  | pressi      | ng 'C   | trl + F' key      |            |           |                                              |
| 1        | A/c. Receivable Namewise Report           |                  |             | _       |                   |            |           |                                              |
| 2        | A/c. Receivable Detail Report             |                  |             |         |                   |            | _         |                                              |
| 3        | A/c. Receivable Billwise Detail Report    |                  |             | 1       |                   |            |           |                                              |
| 4        | A/c. Receivable Detail Report(With Ad. P  | ayment)          |             | ຸ W     | e can check t     | he Billwi  | se        |                                              |
| 7        | Billwise Receivable Agewise Summary Re    | ort              |             |         | Receivable Fo     | ormats.    |           |                                              |
| 8        | Billwise Receivable Agewise Detail Report |                  |             |         |                   |            |           |                                              |
|          |                                           |                  |             | _       |                   |            |           |                                              |
|          |                                           |                  |             |         |                   |            |           |                                              |
| •        |                                           |                  |             |         |                   |            |           |                                              |
|          |                                           |                  |             |         |                   |            |           |                                              |
|          |                                           |                  |             |         |                   |            |           |                                              |
|          |                                           |                  |             |         |                   |            |           |                                              |
|          |                                           |                  |             |         |                   |            |           |                                              |
|          |                                           |                  |             |         |                   |            |           |                                              |
|          | Add Edit Delete Copy Sea                  | hortcut Ad Ont   | tion        | 0       |                   |            |           | The party gives the                          |
|          |                                           | Norteut Au. opt  |             |         |                   |            |           |                                              |
|          | System Custom                             |                  |             |         |                   |            |           | Payment.                                     |
|          |                                           |                  |             |         |                   |            |           | Now let's insert it in                       |
|          |                                           |                  |             |         |                   |            |           |                                              |
|          |                                           |                  |             |         |                   |            |           | <b>Cash/Bank</b> Receipt.                    |
|          |                                           |                  |             |         |                   |            |           |                                              |
|          |                                           | Total            | 50341.00 DE |         |                   |            |           |                                              |
| Add      | Print Master Filter Date All Party        | Order Format     | t Next 🙏    | Setup   | Kasar Havala Rar  | ige E-Mail | Graph SMS | S Analysis Receipt Ledger Multi Ledger Print |

#### <u>Transaction $\rightarrow$ Cash/Bank Entry</u>

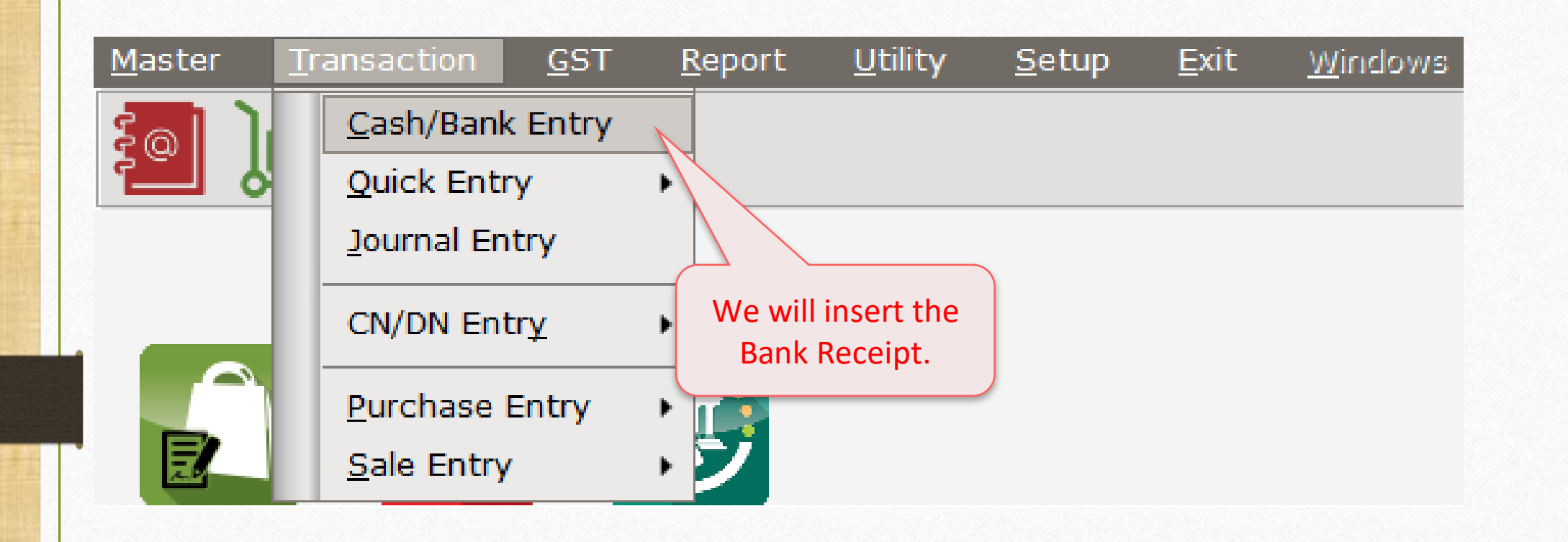

## Bank Receipt $\rightarrow$ 'Bill To Bill' Adjustment

| Transaction -> C | Cash/Bank Entry | -> Add Bank Rece | eipt                                 |               | ×              |
|------------------|-----------------|------------------|--------------------------------------|---------------|----------------|
| Bank/Cash        | AXIS BANK, GO   | NDAL ROAD        |                                      | Rcpt/Pymt     | Receipt 💌      |
|                  | Balance         | 50,800.00 DB     |                                      | Date          | 10/06/2019 Mon |
|                  |                 |                  |                                      | Vou No        |                |
| Opp. A/c.        | Party-1 (Sales  | )                |                                      | Bank Amount   | 38000.00 CR    |
|                  | Balance         | 12,341.00 DB     | The party has giv<br>cheque of 38,00 | ven a<br>DO₹. |                |
| Chq/DD No.       | 141456          |                  |                                      | Narration     |                |
| Chq/DD Date      | 10/06/2019      |                  |                                      |               |                |
|                  |                 | Bill To Bill     |                                      | ОК            | Print          |

# Bank Receipt $\rightarrow$ 'Against Reference'

| Transaction -> C | ash/Bank Entry | y -> Add Bank Rec          | eipt          |              |              | ×              |
|------------------|----------------|----------------------------|---------------|--------------|--------------|----------------|
| Bank/Cash        | AXIS BANK, G   | ONDAL ROAD                 |               |              | Rcpt/Pymt    | Receipt 💌      |
|                  | Balance        | 50,800.00 DB               |               |              | Date         | 10/06/2019 Mon |
|                  |                |                            |               |              | Vou No       |                |
| Opp. A/c.        | Party-1 (Sale  | s)                         |               | Bank Am      | ount         | 38000.00 CR    |
|                  | Balance        | 12,341.00 DB               |               |              |              |                |
|                  |                |                            | Now, we h     | ave to adju  | st the       |                |
|                  |                |                            | Cheque Am     | t. against O | pening       |                |
|                  |                |                            | & Sales       | Invoice Am   | nt.          |                |
| Party-1 (Sales)  |                |                            |               |              |              | 6              |
| Adjustment Amo   | unt: 38,       | 000.00 CR                  |               |              |              |                |
| Adj. Type        | Particular     | Credit Da                  | nys Adj. Days | Amount       | Adjusted A   | mt. CR / DB    |
| Against Ref.     | •              |                            | 0 0.00        | 0.00         |              | 0.00 Credit 🔹  |
| Against Ref.     |                | $^{\prime}$ So, we have to | o select      |              |              |                |
| Adv. Payment     |                | the <b>Against</b>         | Ref. in       |              |              |                |
| New Reference    |                | 🛛 'Adj. Type' o            | ption.        |              | Here, we c   | an see the     |
|                  |                |                            |               | per          | iding Amoเ   | unt (₹ 38,000) |
|                  |                |                            |               | W            | hich will ac | ljust against  |
| Total Amount     |                |                            |               |              | the Refe     | erence.        |
| Pending Amount   | 38,            | 000.00 CR                  |               |              |              |                |

25

# Bank Receipt $\rightarrow$ 'Amount adjustment'

|                                                                           | h/Bank Entry   | / -> Add Bank Receipt                                                            |                                                |                                                                    | ×                                                                                                    |
|---------------------------------------------------------------------------|----------------|----------------------------------------------------------------------------------|------------------------------------------------|--------------------------------------------------------------------|----------------------------------------------------------------------------------------------------|
| Bank/Cash                                                                 | AXIS BANK, G   | ONDAL ROAD                                                                       |                                                | Rcpt/Pymt                                                          | Receipt 💌                                                                                                    |
|                                                                           | Balance        | 50,800.00 DB                                                                     |                                                | Date                                                               | 10/06/2019 Mon                                                                                                    |
|                                                                           |                |                                                                                  |                                                | Vou No                                                             |                                                                                                    |
| Opp. A/c.                                                                 | Party-1 (Sales | 5)                                                                               |                                                | Bank Amount                                                        | 38000.00 CR                                                                                                    |
|                                                                           | Balance        | 12,341.00 DB                                                                     |                                                |                                                                    |                                                                                                    |
| Against                                                                   | Rel., we wi    | iii get                                                                          |                                                |                                                                    |                                                                                                    |
| Adjustment Amoun                                                          | eference Li    | 0.00 CR                                                                          |                                                | A                                                                  |                                                                                                    |
| Adjustment Amoun                                                          | eference Li    | 0.00 CR<br>Reference List                                                        | Date                                           | Balance Amt.                                                       | nt. CR / DB                                                                                                    |
| the R<br>Party-1 (Seles)<br>Adjustment Amoun<br>Adj. Type<br>Against Ref. | eference Li    | 0.00 CR<br>Reference List<br>GT/114                                              | Date<br>15/12/2018                             | Balance Amt.<br>22995.00 Debit                                     | •nt. CR / DB<br>.00 Credit •                                                                                                    |
| the R<br>Party-1 (Sales)<br>Adjustment Amoun<br>Adj. Type<br>Against Ref. | eference Li    | 0.00 CR<br>Reference List<br>GT/114<br>GT/9                                      | Date<br>15/12/2018<br>20/05/2019               | Balance Amt.<br>22995.00 Debit<br>13208.00 Debit                   | The credit →                                                                                                    |
| the R<br>Party-1 (Sales)<br>Adjustment Amoun<br>Adj. Type<br>Against Ref. | eference Li    | <b>St.</b><br><b>0.00 CR</b><br><b>Reference List</b><br>GT/114<br>GT/9<br>GT/10 | Date<br>15/12/2018<br>20/05/2019<br>30/05/2019 | Balance Amt.<br>22995.00 Debit<br>13208.00 Debit<br>14138.00 Debit | The second second seco |

# Bank Receipt $\rightarrow$ 'Amount adjustment'

| ransaction -> C | ash/Bank Entr                          | y -> Add Bank Receip | pt        |               |                        | ×                             |
|-----------------|----------------------------------------|----------------------|-----------|---------------|------------------------|-------------------------------|
| Bank/Cash       | AXIS BANK, G                           | ONDAL ROAD           |           |               | Rcpt/Pymt Re           | eceipt 💌                      |
|                 | Balance                                | 50,800.00 DB         |           |               | Date 10                | /06/2019 Mon                  |
|                 |                                        |                      |           |               | Vou No                 |                               |
| Opp. A/c.       | Party-1 (Sale                          | s)                   |           | Bank Amo      | ount                   | 38000.00 CR                   |
|                 | Balance                                | 12,341.00 DB         | (         | The Amount    | is adjusted            |                               |
|                 |                                        |                      |           | against 3     | 38.000.                |                               |
|                 |                                        |                      |           | 22.995 + 13.2 | 08 = 36.203            |                               |
|                 |                                        |                      |           | 22,555 - 15,2 | 7                      |                               |
| arty-1 (Sales)  |                                        |                      |           |               |                        | ×                             |
| djustment Amo   | unt: 38,                               | 000.00 CR            |           |               |                        |                               |
| Adj. Type       | Particular                             | Credit Days          | Adj. Days | Amount        | Adjusted Amt           | . CR / DB                     |
| Against Ref.    | GT/114                                 | 0                    | 178.00    | 22995.00      | 0.0                    | 0 Credit                      |
| Against Rof     | GT/9                                   | 0                    | 22.00     | 13208.00      | 0.0                    | 0 Credit                      |
| Against Ker.    |                                        |                      | 12.00     | 1707.00       | 0.00                   | ) Credit 🔹                    |
| Against Ref.    |                                        | 0                    | 12.00     | 1/5/.00       | 0100                   |                               |
| Against Ref.    |                                        | 0                    | 12.00     | 1/57.00       |                        |                               |
| Against Ref.    | <ul> <li>▼ GT/10</li> <li>■</li> </ul> |                      | 12.00     | 1/3/.00       | The rema<br>adjust aga | in 1797 Ami<br>ainst last Inv |

#### Bank Receipt

| Bank/Cash                 | AXIS BANK, GONDAL ROAD      | Rcpt/Pymt Receipt 💌                                               |
|---------------------------|-----------------------------|-------------------------------------------------------------------|
|                           | Balance 50,800.00 DB        | Date 10/06/2019 Mor<br>Vou No                                     |
| Opp. A/c.                 | Party-1 (Sales)             | Bank Amount 38000.00 CR                                           |
|                           | Balance <b>12,341.00 DB</b> | Save this Receipt and let's che<br>the 'Billwise Receivable Repor |
| Chq/DD No.<br>Chq/DD Date | 141456<br>10/06/2019        | Narration                                                         |

# <u>Report</u> $\rightarrow$ <u>O</u>utstanding $\rightarrow$ Billwise Receivable

| Report -> Outstanding -> Billwise Receivable                                                           | -> Billwise Receivable                                                                                                    | Z 🔇 🔊      |
|----------------------------------------------------------------------------------------------------|----------------------------------------------------------------------------------------------------|------------|
| <ul> <li>A/c. Receivable Namewise Report</li> </ul>                                                    | Report Date : 22/                                                                                                    | /06/2019   |
| Party Name City                                                                                        | Cl. Amount                                                                                                    | <b>^</b>   |
| Party-1 (Sales)<br>We can see the B<br>Receivable Repor<br>inserting the Bank R<br>adjust against refe | 12341.00 DB       Illwise<br>t after<br>eceipt &<br>rence.       Now, change the Format List by<br>pressing 'Ctrl +F', we can check<br>the A/c. Receivable Report in<br>detail for all the bills. |            |
|                                                                                                    | Total 12341.00 DB                                                                                                    |            |
| Add Print Master Filter Date All Part                                                                  | y Order Format Next 📐 Setup Kasar Havala Range E-Mail Graph SMS Analysis Receipt Ledger Multi Led                                                                                                 | lger Print |

#### Billwise Detail Report (All Bills)

| A/c. Receiv | able Billwise Deta | il Report | (All Bills)                                |                                  |             |                     |                                                                                                    | Report Date | : 10/06/2019 |
|-------------|--------------------|-----------|--------------------------------------------|----------------------------------|-------------|---------------------|----------------------------------------------------------------------------------------------------|-------------|--------------|
| ill No      | Date               | Туре      | Party Name                                 | Due<br>Days                      | Bill Amount | Adj./Adv.<br>Amount | Pending Amount                                                                                                    | ,           | 10,00,2015   |
| GT/9        | 20/05/2019         | ) Sale    | Party-1 (Sales)                            | 15                               | 13208.00 DB | 13208.00 CR         |                                                                                                    |             |              |
| GT/10       | 30/05/2019         | ) Sale    | Party-1 (Sales)                            | 12                               | 14138.00 DB | 1797.00 CR          | 12341.00 DB                                                                                                    |             |              |
| Г/114       | 15/12/2018         | 3 Opening | Party-1 (Sales)                            | 15                               | 22995.00 DB | 22995.00 CR         |                                                                                                    |             |              |
|             |                    |           | Here, we can se<br>Detail Report           | ee the Billwise                  |             |                     | Image: Constraint of the sector of the sector of the se |             |              |
|             |                    |           | By click on <b>Adj</b><br>button <u>or</u> | <b>ustment wise</b><br>'F8' key… |             |                     |                                                                                                    |             |              |
|             |                    |           |                                            | Total                            | 50341 00 DB | 38000 00 CP         | 12341 00 DB                                                                                                    |             |              |

#### Billwise Detail Report (All Bills – Adjustment wise)

| Report -> | Report -> Outstanding -> Billwise Receivable -> Billwise Receivable |            |            |                      |                |             |                 |                     |                                                                 |                                                                                                    |
|-----------|---------------------------------------------------------------------|------------|------------|----------------------|----------------|-------------|-----------------|---------------------|-----------------------------------------------------------------|----------------------------------------------------------------------------------------------------|
| 🔻 A/c. Re | eceivable Bill                                                      | wise Detai | l Report ( | All Bills - Adjustme | nt wise)       |             |                 |                     |                                                                 | Report Date : 22/06/2019                                                                                                    |
| Bill No   | I                                                                   | Date       | Туре       | Party Name           |                | Due<br>Days | Bill Amount     | Adj./Adv.<br>Amount | Pending Amount                                                  |                                                                                                    |
| GT/9      | 2                                                                   | 20/05/2019 | Sale       | Party-1 (Sales)      |                | 15          | 13208.00 DB     |                     |                                                                 |                                                                                                    |
| 141456    | 1                                                                   | 10/06/2019 | BRct       | Party-1 (Sales)      |                |             |                 | 13208.00 CR         |                                                                 |                                                                                                    |
| GT/10     | 3                                                                   | 30/05/2019 | Sale       | Party-1 (Sales)      |                | 24          | 14138.00 DB     |                     | 12341.00 DB                                                     | N                                                                                                    |
| 141456    | 1                                                                   | 10/06/2019 | BRct       | Party-1 (Sales)      |                |             |                 | 1797.00 CR          |                                                                 |                                                                                                    |
| GT/114    | 1                                                                   | 15/12/2018 | Opening    | Party-1 (Sales)      |                | 15          | 22995.00 DB     |                     |                                                                 |                                                                                                    |
| 141456    | 1                                                                   | 10/06/2019 | BRct       | Party-1 (Sales)      |                |             |                 | 22995.00 CR         |                                                                 |                                                                                                    |
|           |                                                                     |            |            |                      |                |             |                 |                     |                                                                 |                                                                                                    |
| (         |                                                                     |            |            |                      | Indicated      |             |                 |                     | the Sales In                                                    | voice GT/10.                                                                                                    |
|           |                                                                     |            |            |                      |                |             |                 |                     | n this way,<br>be inserted<br>'Bill To Bill'<br>Bank Rec<br>Aga | the 'New Reference' will<br>automatically when the<br>setup is <b>active</b> & during<br>eipt it will be taken as<br>ainst Reference. |
| 1         |                                                                     |            |            |                      |                | Total       | 50341.00 DB     | 38000.00 CR         | 12341.00 DB                                                     |                                                                                                    |
| Master    | Filter Forma                                                        | at Next    |            | Setup Kasar H        | avala Range Pe | nding/Due   | Adjustment wise | e E-Mail Gr         | aph SMS Analy                                                   | rsis Receipt Ledger Multi Ledger Print                                                                                                |

# <u>Setup</u> $\rightarrow$ Voucher Setup $\rightarrow$ Auto Bill Entry

| Setup -> Voucher Setup -> Vouche | r Setup                                                                                                    |
|----------------------------------|----------------------------------------------------------------------------------------------------|
| Category                         | Description Value                                                                                                    |
| Bank Payment                     | Apply GST Rules None                                                                                                    |
| Bank Receipt                     | Required Closing Balanc       No         Ship to Party Required       About 'Auto Bill To Bill Entry'       No                          |
| Contra                           | Group Filter In Party                                                                                                    |
| Cash Receipt                     | Payment Options In Voucher Setup, the 'Auto Bill                                                                                        |
| Cash Payment                     | Payment Options Req.       To Bill Entry' option is given.       No                                                                     |
| Journal                          | Product Name Overwrite No                                                                                                    |
| Credit Note                      | Product History after Product selection No                                                                                              |
| Debit Note                       | Online Master Rate Updation Yes                                                                                                    |
| Purc. Invoice                    | Allow Change Rate Yes Yes Yes                                                                                                    |
| Purc. Return                     | Ask Expense For Ea                                                                                                    |
| Sales Invoice                    | Round off in Item E     By default, the Auto Bill to Bill Entry     None       Negative Stock Wa     Option will be selected Ves     No |
| Sales Return                     | Reverse Rate Calcu No                                                                                                    |
| Credit Note With Stock           | Item Entry Validation Expression                                                                                                    |
| Debit Note With Stock            | Required Closing Stock As on Date?     No       Weight Reading Required ?     No                                                        |
| Credit Note w/o Stock            | Other Options                                                                                                    |
| Debit Note w/o Stock             | Auto Bill to Bill Entry Yes                                                                                                    |
|                                  | Printing Options                                                                                                    |
| GST Expense                      | If we keep selected <b>Yes</b> here,                                                                                                    |
| GST Journal                      | during Voucher Entry the                                                                                                    |
| Utilization Entry                | Adjustment Type will be taken as Adjustment Type' manually,                                                                             |
| GST Bank Payment                 | New Reference always. select No here.                                                                                                   |
| GST Cash Payment                 | ·                                                                                                    |

- We take an advance against future sales or in some case, the party gives an advance amount.
- We will issue the Receipt as per his mode of transaction. (Cash / Bank Receipt)
- The adjustment of this Advance Payment will be done when the Sales Invoice is inserted.
- Let's see how to insert an Advance Payment with a Reference, adjustment in Sales invoice & Billwise Receivable Report.

# Bank Receipt $\rightarrow$ 'Bill To Bill'

| Fransaction -> | Cash/Bank Entry -> Add Bank Receipt       |                                   |
|----------------|-------------------------------------------|-----------------------------------|
| Bank/Cash      | AXIS BANK, GONDAL ROAD                    | Rcpt/Pymt Receipt 💌               |
|                | Balance 48,000.00 DB                      | Date 05/06/2019 Wed               |
|                |                                           | Vou No                            |
| Opp. A/c.      | Party-2 (Sales)                           | Bank Amount 10000.00 CR           |
|                | Balance 10,000.00 CR                      |                                   |
|                | This party has g<br>Advance for f         | iven ₹ 10,000 in<br>uture supply. |
| Chq/DD No.     | 1414564 on this button, we can inse       | ert the Narration                 |
| Chq/DD Date    | 05/06/2019 (Bill To Bill' for Advance Pay | ment.                             |
|                | Bill To Bill                              | OK Print                          |

34\_

# Bank Receipt $\rightarrow$ 'Bill To Bill' – Advance Payment

| ank/Cash                                                                                                    | AXIS BANK.               | GONDAL ROAD                                    |                                             |                       | Rcpt/Pymt         | Receipt                   | -   |
|----------------------------------------------------------------------------------------------------|--------------------------|------------------------------------------------|---------------------------------------------|-----------------------|-------------------|---------------------------|-----|
|                                                                                                    | Palanco                  |                                                |                                             |                       | Data              |                           | Mar |
|                                                                                                    | Balance                  | 48,000.00 DB                                   |                                             |                       | Date              | 05/06/2019                | wee |
|                                                                                                    |                          |                                                |                                             |                       | Vou No            |                           |     |
| Opp. A/c.                                                                                                    | Party-2 (Sal             | es)                                            |                                             | Bank Am               | ount              | 10000.00                  | CR  |
|                                                                                                    | Balance                  | 10,000,00,00                                   |                                             |                       |                   |                           |     |
|                                                                                                    |                          |                                                |                                             |                       |                   |                           |     |
|                                                                                                    |                          |                                                |                                             |                       |                   |                           |     |
| arty-2 (Sales)<br>adjustment Amo                                                                             | ount: 10                 | .000.00 CR                                     |                                             |                       |                   |                           | í   |
| arty-2 (Sales)<br>djustment Amo<br>Adj. Type                                                                 | ount : 10                | ,000.00 CR<br>r Credit Day                     | /s <mark>Adj. Days</mark>                   | Amount                | Adjusted An       | nt. CR / DB               | (   |
| arty-2 (Sales)<br>djustment Amo<br>Adj. Type<br>Adv. Payment                                                 | ount : 10,<br>Particular | ,000.00 CR<br>r Credit Day                     | <b>/s <mark>Adj. Days</mark><br/>0 0.00</b> | Amount<br>0.00        | Adjusted An       | nt. CR / DB               | (   |
| arty-2 (Sales)<br>adjustment Amo<br>Adj. Type<br>Adv. Payment<br>On Account                                  | ount : 10,<br>Particular | ,000.00 CR<br>r Credit Day                     | <b>/s Adj. Days</b><br>0 0.00               | <b>Amount</b><br>0.00 | Adjusted An       | nt. CR / DB<br>.00 Credit | (   |
| arty-2 (Sales)<br>djustment Amo<br>Adj. Type<br>Adv. Payment<br>On Account<br>Adv. Payment                   | ount : 10<br>Particular  | ,000.00 CR<br>r Credit Day                     | <b>/s Adj. Days</b><br>0 0.00               | <b>Amount</b><br>0.00 | Adjusted An       | nt. CR / DB<br>.00 Credit |     |
| arty-2 (Sales)<br>djustment Amo<br>Adj. Type<br>Adv. Payment<br>On Account<br>Adv. Payment<br>New Reference  | ount : 10<br>Particular  | ,000.00 CR<br>r Credit Day<br>Select Adv. Payn | /s Adj. Days<br>0 0.00                      | <b>Amount</b><br>0.00 | Adjusted An<br>0. | nt. CR / DB<br>.00 Credit | (   |
| arty-2 (Sales)<br>adjustment Amo<br>Adj. Type<br>Adv. Payment<br>On Account<br>Adv. Payment<br>New Reference | ount : 10<br>Particular  | ,000.00 CR<br>r Credit Day<br>Select Adv. Payn | /s Adj. Days<br>0 0.00                      | <b>Amount</b><br>0.00 | Adjusted An       | nt. CR / DB<br>.00 Credit | -   |
| arty-2 (Sales)<br>djustment Amo<br>Adj. Type<br>Adv. Payment<br>On Account<br>Adv. Payment<br>New Reference  | ount : 10<br>Particular  | ,000.00 CR<br>r Credit Day<br>Select Adv. Payn | /s Adj. Days<br>0 0.00                      | <b>Amount</b><br>0.00 | Adjusted An       | nt. CR / DB<br>.00 Credit | ·   |

# Bank Receipt $\rightarrow$ 'Bill To Bill' – Advance Payment

|            | Transaction -> (               | Cash/Bank Er | itry -> Add Bank I | Receipt  |        |           |             |               | ×  |
|------------|--------------------------------|--------------|--------------------|----------|--------|-----------|-------------|---------------|----|
|            | Bank/Cash                      | AXIS BANK    | , GONDAL ROAD      |          |        |           | Rcpt/Pymt   | Receipt 💌     | •  |
|            | -                              | Balance      | 10,000.00 D        | в        |        |           | Date        | 05/06/2019 We | ed |
|            |                                |              |                    |          |        |           | Vou No      |               |    |
|            | Opp. A/c.                      | Party-2 (S   | ales)              |          |        | Bank Amo  | unt         | 10000.00 C    | R  |
| -          |                                | Balance      | 1,750.00 DI        | 3        |        |           |             |               | -  |
|            |                                |              |                    |          |        |           |             |               |    |
| 6          |                                |              |                    |          |        |           |             |               | -  |
|            |                                |              |                    |          |        |           |             |               |    |
|            | Party-2 (Sales)                |              |                    |          |        |           |             |               | ×  |
|            | Adjustment Am                  | ount: 1      | 0,000.00 CR        |          |        |           |             | -             |    |
|            | Adj. Type                      | Particul     | ar Credit          | Days Adj | . Days | Amount    | Adjusted An | nt. CR / DB   |    |
|            | Adv. Payment                   | 1414564      | •                  | 0        | 0.00   | 10000.00  | 0           | .00 Credit    |    |
|            |                                |              |                    |          |        |           |             |               | -  |
| D          |                                |              |                    |          |        | We have i | nserted th  | e Bill        |    |
| By default | , the Chq/DD                   | NO. WIII     |                    |          |        | To Bill A | diustment   | for           |    |
| be taker   | n in 'Particular               | r, but,      |                    |          |        | Advan     | re Paymen   | t             |    |
| we can in  | sert as per ou                 | ir need. J   |                    |          |        |           |             |               |    |
|            | Total Amount<br>Pending Amount | t 1          | 0,000.00 CR        |          |        |           |             |               |    |

# Bank Receipt $\rightarrow$ 'Bill To Bill'

|                           | • Cash/Bank Enti      | ry -> Add Bank Receipt                             |                |               |
|---------------------------|-----------------------|----------------------------------------------------|----------------|---------------|
| Bank/Cash                 | AXIS BANK,            | GONDAL ROAD                                        | Rcpt/Pymt      | Receipt 💌     |
|                           | Balance               | 48,000.00 DB                                       | Date           | 05/06/2019 We |
|                           |                       |                                                    | Vou No         |               |
| Opp. A/c.                 | Party-2 (Sal          | es)                                                | Bank Amount    | 10000.00 CF   |
|                           | Balance               | 10,000.00 CR                                       |                |               |
|                           |                       |                                                    |                |               |
|                           |                       |                                                    |                |               |
|                           |                       |                                                    |                |               |
|                           |                       |                                                    |                |               |
| Chq/DD No.                | 1414564               | Save this Receipt and I                            | et's Narration |               |
| Chq/DD No.<br>Chq/DD Date | 1414564<br>10/06/2019 | Save this Receipt and I<br>insert the Sales Invoid | et's Narration |               |
| Chq/DD No.<br>Chq/DD Date | 1414564<br>10/06/2019 | Save this Receipt and I<br>insert the Sales Invoid | et's<br>ce.    |               |

#### Sales Invoice: 'Bill To Bill adjustment against Adv. Payment'

| Transaction -> | > Sale Entry -> Sales Inv | voice -> Add Sales Bill(GST)     |                       |                      |           |                | X            |
|----------------|---------------------------|----------------------------------|-----------------------|----------------------|-----------|----------------|--------------|
| Cash/Debit     | Debit 💌                   | Invoice Type                     | ST                    | E                    | Bill Date | 10/06/2019 Mon |              |
| Party A/c.     | Party-2 (Sales)           | Sale A/c.                        |                       | F                    | Bill No   | GT/11          |              |
|                | Paikot                    |                                  |                       |                      |           | 61/11          |              |
|                | кајког                    |                                  |                       |                      | loc Data  |                |              |
|                | Bal. : 10,000.00 CR       |                                  |                       |                      | Joc Date  | / /            |              |
| Product Nar    | ne                        |                                  |                       |                      | Qty       | Rate           | Amount       |
| PRD1           |                           | At the time of supply, we are    |                       |                      | 150.000   | 9.00           | 1350.00      |
| PRD2           |                           | inserting a Sales Invoice        |                       |                      | 150.000   | 18.00          | 2700.00      |
| PKD3           |                           |                                  |                       |                      | 200.000   | 35.00          | /000.00      |
|                |                           |                                  |                       |                      |           |                |              |
|                |                           |                                  |                       |                      |           |                |              |
| 1              |                           |                                  |                       |                      |           |                |              |
|                |                           |                                  |                       |                      |           |                |              |
|                |                           |                                  |                       |                      |           |                |              |
| 1              |                           |                                  |                       |                      |           |                |              |
|                |                           | Party-2 (Sales)                  |                       |                      | ×         |                |              |
|                |                           | Adjustment Amount : 11,750.00 DB |                       | Adverted Area OD / F |           |                |              |
|                |                           | Adj. Type Particular Credit I    | Days Adj. Days Amount | Adjusted Amt. CR / L | В         |                |              |
| Total Entry    | : 3                       | Against Ref.                     | 0 0.00 11750.00       | 0.00 Debit           | ).000     |                | 11050.00     |
|                |                           | On Account                       |                       |                      |           |                | 11,050.00 CR |
|                |                           | Adv. Payment                     | To adjust the Bill    | Amt against          |           | (-) 2.500      | 276.25       |
|                |                           | New Against Adv. Pay             | Adv. Payment, v       | we have to           |           |                | 150.00       |
| Narration      |                           |                                  | solect Now Ag         | ainst Adv            |           |                | 413.22       |
| INATIALION     |                           |                                  | Select New Ag         |                      |           |                | 413.22       |
|                |                           | Total Amount 11,750.00 DB        | – Payment in 'A       | dj. Type'. 🔡         |           |                | -0 19 🔻      |
|                |                           | Pending Amount                   |                       |                      |           |                | 11,750.00 DB |

#### Sales Invoice: 'Bill To Bill adjustment against Adv. Payment'

| Transaction -> Sale Entr | v -> Sales Invoice -> Add Sales Bill(GST)       |                                                                                                    |                | X      |
|--------------------------|-------------------------------------------------|----------------------------------------------------------------------------------------------------|----------------|--------|
| Cash/Debit Debit         | Invoice Type GST                                | Bill Date                                                                                                    | 10/06/2019 Mon |        |
| Party A/c. Party-2 (     | Sales) Sale A/c.                                | Bill No                                                                                                    | GT/11          |        |
| Paikot                   | Tax/Bill of Supply Tax Invoice                  | Doc. No.                                                                                                    | 01/11          |        |
| Kujkot                   |                                                 | Doc Date                                                                                                    |                |        |
| Bal. : 10,               | J00.00 CR                                       |                                                                                                    |                |        |
| Product Name             |                                                 | Qty                                                                                                    | Rate Am        | nount  |
| PRD1                     |                                                 | 150.000                                                                                                    | 9.00 13        | 350.00 |
| PRD2                     |                                                 | 150.000                                                                                                    | 18.00 27       | 700.00 |
| PRD3                     |                                                 | 200.000                                                                                                    | 35.00 /0       | 00.00  |
|                          |                                                 |                                                                                                    |                |        |
|                          |                                                 |                                                                                                    |                |        |
| 1                        |                                                 |                                                                                                    |                |        |
|                          |                                                 |                                                                                                    |                |        |
|                          |                                                 |                                                                                                    |                |        |
|                          |                                                 |                                                                                                    |                |        |
|                          | Party-2 (Sales)                                 | Na 1997 - 1997 - 1997 - 1997 - 1997 - 1997 - 1997 - 1997 - 1997 - 1997 - 1997 - 1997 - 1997 - 1997 - 1997 - 19 |                |        |
|                          | Adjustment Amount : 11,750.00 DB                |                                                                                                    |                |        |
|                          | Adj. Type Particular Credit Days Adj. Days Amou | nt Adjusted Amt. CR / DB                                                                                       |                |        |
| Total Entry : 3          | New Against Adv. Pay G1/11 0 0.00 11/50.        | 00 0.00 Debit 0.000                                                                                            | 110            | 50.00  |
|                          | Now the Adv. Payment of 10,000 is               |                                                                                                    | 11,050         | .00 CR |
|                          | Save this Sa                                    | les Invoice and                                                                                                | (-) 2.500 276. | .25    |
|                          | adjusted against Bill Amt. 11,750.              | k the Billwise                                                                                                 | 150.           | .00    |
|                          | The party has to pay remaining Bessive          | ble Pepert                                                                                                    | 413.           | .22    |
| Narration                | Receiva                                         | ые керогі.                                                                                                    | 413.           | .22    |
|                          | 1,750.                                          |                                                                                                    | -0             | 19 👻   |
|                          | Pending Amount                                  |                                                                                                    | 11,750.        | .00 DB |

# <u>Report</u> $\rightarrow$ <u>Outstanding</u> $\rightarrow$ Bil<u>l</u>wise Receivable

| Report -> Outstanding -> I | Billwise Receivable -> Billwis                                  | e Receivable              | N 😒 🛛                                                                                |
|----------------------------|-----------------------------------------------------------------|---------------------------|--------------------------------------------------------------------------------------|
| A/c. Receivable Namev      | wise Report                                                     |                           | Report Date : 10/06/2019                                                             |
| Party Name                 | City                                                            | Cl. Amount                | t^                                                                                   |
| Party-2 (Sales)            | Rajkot                                                          | 1750.00 DB                | В                                                                                    |
| In A/<br>can s             | /c. Receivable Rep<br>see the "Closing A<br>of the Party-2 (Sal | ort, we<br>nount"<br>es.) | Party-2 (Sales) has a<br>debt of ₹1,750 to pay.                                      |
|                            |                                                                 |                           |                                                                                      |
|                            |                                                                 |                           |                                                                                      |
|                            |                                                                 |                           |                                                                                      |
|                            |                                                                 |                           |                                                                                      |
|                            |                                                                 |                           |                                                                                      |
|                            |                                                                 |                           |                                                                                      |
|                            |                                                                 | otal 1750.00 DB           | B                                                                                    |
| Add Print Master Fil       | ter Date All Party Order                                        | Format Next 🙏             | Setup Kasar Havala Range E-Mail Graph SMS Analysis Receipt Ledger Multi Ledger Print |

#### Billwise Receivable Format List

| A/c. Receiva    | ble Namewise Rep | ort (Pend   | ing Bills - Adjustn | nent wise)          |                | Report Date : 10/06/                                                         |
|-----------------|------------------|-------------|---------------------|---------------------|----------------|------------------------------------------------------------------------------|
| 3ill No         | Date             | Due<br>Days | Bill Amount         | Adj./Adv.<br>Amount | Pending Amount |                                                                              |
| varty-2 (Sales) |                  |             |                     |                     |                |                                                                              |
| GT/11           | 10/06/2019       | 1           | 11750.00 DB         |                     | 1750.00 DB     |                                                                              |
| 1414564         | 05/06/2019       |             |                     | 10000.00 CR         |                |                                                                              |
|                 |                  | Total       | 11750.00 DB         | 10000.00 CR         | 1750.00 DB     |                                                                              |
|                 |                  |             |                     |                     |                | We can see the Adjustment wise<br>Report and Pending Amount.                 |
|                 |                  |             |                     |                     |                | In this way, we can do 'Bill To Bill<br>Adjustment' against Advance Payment. |
| Filter Date     | All Party Order  |             | Setup Kasar H       | avala Range         | Pending/Due /  | djustment wise E-Mail Graph SMS Analysis Receipt Ledger Multi Ledger         |

## Multi Ledger Print

| Report -> Out  | tstanding - | > Billwise Red | eivable -> B | Billwise Rec     | eivable              |                |               |                    |         |        |         |        |          |         |        |          | e 😒            |
|----------------|-------------|----------------|--------------|------------------|----------------------|----------------|---------------|--------------------|---------|--------|---------|--------|----------|---------|--------|----------|----------------|
| ▼ A/c. Rece    | ivable Nan  | newise Report  |              |                  |                      |                |               |                    |         |        |         |        |          |         | Report | t Date : | 22/06/2019     |
| Party Name     |             |                | City         |                  | Cl. Ar               | nount          |               |                    |         |        |         |        |          |         |        |          |                |
| Party-1 (Sales | 5)          |                | Rajkot       |                  | 12341                | .00 DB         |               |                    |         |        |         |        |          |         |        |          |                |
|                |             |                |              |                  |                      |                |               |                    |         |        |         |        |          |         |        |          |                |
|                |             |                |              |                  |                      |                |               |                    |         |        |         |        |          |         |        |          |                |
|                |             |                | ۱<br>Adju    | Ne car<br>ustmer | n print o<br>nt Repo | out t<br>rt in | he Bi<br>Mult | llwise<br>:i Ledge | ·. )    |        |         |        |          |         |        |          |                |
|                |             |                |              |                  |                      |                |               |                    |         |        |         |        |          |         |        |          |                |
|                |             |                |              |                  |                      |                |               |                    |         |        |         |        |          |         |        |          |                |
|                |             |                |              |                  |                      |                |               |                    |         |        |         |        |          |         |        |          |                |
|                |             |                |              |                  |                      |                |               |                    |         |        |         |        |          |         |        |          |                |
|                |             |                |              |                  |                      |                |               |                    |         |        |         |        |          |         |        |          |                |
|                |             |                |              |                  |                      |                |               |                    |         |        |         |        |          |         |        |          |                |
|                |             |                |              |                  |                      |                |               |                    |         |        |         |        |          |         |        |          |                |
|                |             |                |              |                  |                      |                |               |                    |         | С      | lick on | í 'Mul | ti Lec   | lger P  | rint'  |          |                |
|                |             |                |              |                  |                      |                |               |                    |         | bı     | utton t | o vie  | w Mu     | lti Leo | dger.  |          |                |
|                |             |                |              |                  |                      |                |               |                    |         | _      | Chart   |        |          | St      |        |          |                |
|                |             |                |              |                  |                      |                |               |                    |         |        | Snort   | CUT    | ey: C    | tri + 1 | L. )   |          |                |
|                |             |                |              | Total            | 12341                | .00 DB         |               |                    |         |        |         |        |          |         | $\leq$ |          |                |
| Add Drint      | Master      | Filter Date    | All Darty    | Order Ea         | IZJTI                |                | Sotup         | Kacar Hava         | a Dango | E-Mail | Cranh   | SMS    | Analycic | Receipt | Lodge  | r Mult   | i Lodgor Drint |
| Add Phill      | Master      | Thiter Date    | Airearcy     |                  | mac Next             |                | Setup         |                    | a Kanye | L Mail | Graph   | 5115   | Anarysis | Receipt | Leugel | mult     | reuger Philt   |

- Sometimes, we got the pending amount from the party but there is no reference to it.
- In that case, we can insert the Bill To Bill entry selecting "On Account" balance method.
- "On Account" balance method is used when there is no reference but we have to insert the payment as Bill To Bill.
- Let's understand with an example:
  - We got the pending amount (₹2,500) from the party in cash.
  - We will insert a 'Cash Receipt' selecting "On Account" adjustment type.

# Cash Receipt

|                                                                                                    | sh/Bank Entry            | -> Add Cash Receipt                                                                                              |                                                                      |            |                            | ×    |
|----------------------------------------------------------------------------------------------------|--------------------------|----------------------------------------------------------------------------------------------------|----------------------------------------------------------------------|------------|----------------------------|------|
| Bank/Cash                                                                                                    | Cash Account             |                                                                                                    |                                                                      | Rcpt/Pymt  | Receipt                    | •    |
|                                                                                                    | Balance                  | 2,500.00 DB                                                                                                    |                                                                      | Date       | 13/06/2019 T               | -hu  |
|                                                                                                    |                          |                                                                                                    |                                                                      | Vou No     | V014/06                    |      |
| Opp. A/c.                                                                                                    | Party-1 (Sales)          | )                                                                                                    | Cash Am                                                              | ount       | 2500.00                    | CR   |
|                                                                                                    | Balance                  | 9,841.00 DB                                                                                                    |                                                                      |            |                            |      |
|                                                                                                    |                          | Cash Amo                                                                                                    | unt of the Party                                                     | /          |                            |      |
| arty-1 (Sales)                                                                                                    |                          |                                                                                                    |                                                                      |            |                            | Note |
| arty-1 (Sales)<br>djustment Amou<br>Adj. Type                                                                              | nt : 2,50<br>Particular  | D0.00 CR<br>Credit Days Adj. Days                                                                                | s Amount                                                             | Adjusted A | mt. CR / DB                |      |
| arty-1 (Sales)<br>djustment Amou<br>Adj. Type<br>On Account<br>Against Ref.                                                | nt : 2,5(<br>Particular  | DO.OO CR<br>Credit Days Adj. Days<br>0 0.00                                                                      | s Amount<br>0.00                                                     | Adjusted A | mt. CR / DB                |      |
| arty-1 (Sales)<br>djustment Amou<br>Adj. Type<br>On Account<br>Against Ref.<br>On Account<br>Adv. Payment                  | nt : 2,50<br>Particular  | DO.OO CR<br>Credit Days Adj. Days<br>0 0.00<br>Here, we are select                                               | Amount<br>0.00<br>Cting the                                          | Adjusted A | mt. CR / DB<br>0.00 Credit | •    |
| arty-1 (Sales)<br>djustment Amou<br>Adj. Type<br>On Account<br>Against Ref.<br>On Account<br>Adv. Payment<br>New Reference | Int : 2,50<br>Particular | DO.OO CR<br>Credit Days Adj. Days<br>0 0.00<br>Here, we are select<br>On Account in 'Adj.<br>there is no any ref | Amount<br>0.00<br>0.00<br>0.00<br>0.00<br>0.00<br>0.00<br>0.00<br>0. | Adjusted A | mt. CR / DB<br>0.00 Credit | •    |

44

# Bank Receipt

| Transaction -> C                                                                             | ash/Bank Entr          | y -> Add Cash Rec                                                       | eipt                                           |                                                           |            |                                                | ×   |
|----------------------------------------------------------------------------------------------|------------------------|-------------------------------------------------------------------------|------------------------------------------------|-----------------------------------------------------------|------------|------------------------------------------------|-----|
| Bank/Cash                                                                                    | Cash Accoun            | t                                                                       |                                                |                                                           | Rcpt/Pymt  | Receipt                                        | •   |
|                                                                                              | Balance                | 2,500.00 DB                                                             |                                                |                                                           | Date       | 13/06/2019                                     | Thu |
|                                                                                              |                        |                                                                         |                                                |                                                           | Vou No     | V014/06                                        |     |
| Opp. A/c.                                                                                    | Party-1 (Sale          | 25)                                                                     |                                                | Cash Ame                                                  | ount       | 2500.00                                        | CR  |
|                                                                                              |                        |                                                                         |                                                |                                                           |            |                                                |     |
|                                                                                              |                        |                                                                         |                                                |                                                           |            |                                                |     |
|                                                                                              |                        |                                                                         |                                                |                                                           |            |                                                |     |
| Party-1 (Sales)<br>Adjustment Amo                                                            | unt · 2                | 500.00 CR                                                               |                                                |                                                           |            |                                                | ×   |
| Party-1 (Sales)<br>Adjustment Amo<br>Adj. Type                                               | unt : 2,<br>Particular | 500.00 CR<br>Credit Da                                                  | ys <mark>Adj. Days</mark>                      | Amount                                                    | Adjusted A | mt. CR / DB                                    |     |
| Party-1 (Sales)<br>Adjustment Amo<br>Adj. Type<br>On Account                                 | unt : 2,<br>Particular | 500.00 CR<br>Credit Da                                                  | <b>ys <mark>Adj. Days</mark><br/>0 0.00</b>    | <b>Amount</b><br>2500.00                                  | Adjusted A | <b>mt. <mark>CR / DB</mark></b><br>0.00 Credit |     |
| Party-1 (Sales)<br>Adjustment Amo<br>Adj. Type<br>On Account<br>When we<br>inserting v<br>Da | unt : 2,<br>Particular | 500.00 CR<br>Credit Da<br>"On Account",<br>ticular & Credit<br>equired. | <b>Adj. Days</b><br>0 0.00<br>Reason: T<br>for | Amount<br>2500.00<br>There is no a<br>this <b>Cash Pa</b> | Adjusted A | mt. CR / DB<br>0.00 Credit                     |     |

#### Billwise Receivable Report

| eport -> Outsta | nding -> Billwise F | Receivable  | e -> Billwise Recei | vable               |                |                 |        |       |              |          |            |          |
|-----------------|---------------------|-------------|---------------------|---------------------|----------------|-----------------|--------|-------|--------------|----------|------------|----------|
| A/c. Receival   | ole Namewise Rep    | ort (Pendi  | ing Bills)          |                     |                |                 |        |       |              |          |            |          |
| 3ill No         | Date                | Due<br>Days | Bill Amount         | Adj./Adv.<br>Amount | Pending Amount |                 |        |       |              |          |            |          |
| Party-1 (Sales) |                     |             |                     |                     |                |                 |        |       |              |          |            |          |
| GT/10           | 30/05/2019          | 15          | 14138.00 DB         | 1797.00 CR          | 12341.00 DB    |                 |        |       |              |          |            |          |
| n Account       |                     |             |                     |                     | 2500.00 CR     |                 |        |       |              |          |            |          |
|                 |                     | Total       | 14138.00 DB         | 1797.00 CR          | 9841.00 DB     |                 |        |       |              |          |            |          |
|                 |                     |             |                     |                     |                |                 |        |       | ~            |          |            |          |
|                 |                     |             |                     |                     |                |                 | _(     |       | llute        | Dece     | i ve le le |          |
|                 |                     |             |                     |                     |                |                 | _      | IN RI | IIWIS        | е кесе   | ivable     |          |
|                 |                     |             |                     |                     |                |                 | _      | Repo  | rt, w        | e can    | see Or     | 1        |
|                 |                     |             |                     |                     |                |                 |        | COUN  | t offe       | acts sa  | narate     | براد     |
|                 |                     |             |                     |                     |                |                 |        | coun  | <b>c</b> ene |          | parate     | <b>_</b> |
|                 |                     |             |                     |                     |                |                 |        |       |              |          |            |          |
|                 |                     |             |                     |                     |                |                 |        |       |              |          |            |          |
|                 |                     |             |                     |                     |                |                 |        |       |              |          |            |          |
|                 |                     |             |                     |                     |                |                 |        |       |              |          |            |          |
|                 |                     |             |                     |                     |                |                 |        |       |              |          |            |          |
|                 |                     |             |                     |                     |                |                 |        |       |              |          |            |          |
|                 |                     |             |                     |                     |                |                 |        |       |              |          |            |          |
|                 |                     |             |                     |                     |                |                 |        |       |              |          |            |          |
|                 |                     |             |                     |                     |                |                 |        |       |              |          |            |          |
|                 |                     |             |                     |                     |                |                 |        |       |              |          |            |          |
|                 |                     |             |                     |                     |                |                 |        |       |              |          |            |          |
|                 |                     |             |                     |                     |                |                 |        |       |              |          |            |          |
|                 |                     |             |                     |                     |                |                 |        |       |              |          |            | _        |
| lter Date A     | Il Party Order      |             | Setup Kasar H       | avala Range         | Pending/Due    | Adjustment wise | E-Mail | Graph | SMS          | Analysis | Receipt    | 1        |

- In business, it could happen that we sell the goods to a party and we purchase the goods from the same party also.
- The Bill Amount that we should get as receivable through Sales can be adjusted against the Payment through the Purchase.
- We will see how to adjust the amount between Sales & Purchase.
- Our Example:
  - We will insert a sales invoice with Bill To Bill New Reference.
  - Later on, we will purchase the goods from the same party and insert a Purchase Invoice with Against Reference.

#### Sales Invoice: New Reference

| Transaction -> Sale | Entry -> Sales Invo | ice -> Add Sales Bill(G | ST)         |                     |              |               |           |               | ×            |
|---------------------|---------------------|-------------------------|-------------|---------------------|--------------|---------------|-----------|---------------|--------------|
| Cash/Debit Debit    | t 💌                 |                         | Invoice Ty  | pe GST              |              |               | Bill Date | 15/06/2019 Sa | at           |
| Party A/c. Demo     | o Party             |                         | Sale A/c.   |                     |              |               | Bill No   | GT/12         |              |
| Rajko               | ot                  |                         | Tax/Bill of | Supply Tax Invoice  |              |               | Doc. No.  |               |              |
| Bal. :              | : 6,282.00 CR       |                         |             |                     |              |               | Doc Date  | / /           |              |
| Product Name        |                     |                         |             |                     |              |               |           | Qty Rate      | e Amount     |
| PRD1                |                     |                         |             |                     |              |               | 300       | 9.0           | 0 2700.00    |
| PRD2                |                     |                         |             |                     |              |               | 150       | 0.000 18.0    | 0 2700.00    |
| PRD5                |                     |                         |             |                     |              |               | 25        | 5.000 180.0   | J 4500.00    |
|                     |                     |                         |             |                     |              |               |           |               |              |
|                     | We ha               | ave sold some           | products    |                     |              |               |           |               |              |
|                     | +                   | o the <b>Demo P</b>     | arty        |                     |              |               |           |               |              |
|                     | Ľ                   |                         | arty.       |                     |              |               |           |               |              |
|                     |                     |                         |             |                     |              |               |           |               |              |
| Ĭ                   |                     |                         |             |                     |              |               |           |               |              |
|                     | 0                   | Demo Party              |             |                     |              |               |           |               |              |
|                     |                     | Adjustment Amount :     | 10,666.00 D | В                   |              |               |           |               |              |
|                     |                     | Adj. Type P             | articular   | Credit Days Adj. Da | iys Amount   | Adjusted Amt. | CR / DB   |               |              |
| Total Entry : 3     | I                   | New Reference           | GI/12       | 0 0                 | .00 10666.00 | 0.00          | Debit     | .000          | 9900.00      |
|                     |                     |                         |             |                     |              |               |           |               | 9,900.00 CR  |
|                     | -                   | The Adj. Typ            | e is taken  |                     |              |               |           | (-) 2.000     | 198.00       |
|                     |                     | as New Ref              | ference     |                     |              |               |           |               | 100.00       |
| Namahira            |                     |                         | crence.     |                     |              |               |           |               | 432.19       |
| ivarration          |                     |                         |             |                     |              |               |           |               | 432.19       |
|                     |                     | Total Amount            | 10,666.00 D | В                   |              |               |           |               | -0.38 👻      |
|                     | P                   | Pending Amount          |             |                     |              |               |           |               | 10,666.00 DB |

#### Bill To Bill Adjustment between Sales-Purchase

| Transaction -> Purchase Entry -> Pu | rchase Invoice -> Add Purc. Bill                                                           | I(GST)                                      |                                                  |                                 |                 |                | X                                |
|-------------------------------------|--------------------------------------------------------------------------------------------|---------------------------------------------|--------------------------------------------------|---------------------------------|-----------------|----------------|----------------------------------|
| Cash/Debit Debit 🔻                  |                                                                                            | Invoice Type                                | GST                                              |                                 | Vou Date        | 18/06/2019 Tue |                                  |
| Party A/c. Demo Party               |                                                                                            | Purc A/c.                                   |                                                  |                                 | Voucher No      |                |                                  |
| Rajkot                              |                                                                                            | Tax/Bill of Suppl                           | y Tax Invoice 💌                                  |                                 | Bill No         | Pur/11         |                                  |
| Bal. : 10,666.00 DB                 |                                                                                            |                                             |                                                  |                                 | Bill Date       | 18/06/2019     |                                  |
| Product Name                        |                                                                                            |                                             |                                                  |                                 | Qty             | Rate           | Amount                           |
| PRD3                                |                                                                                            |                                             |                                                  |                                 | 150.000         | 25.00          | 3750.00                          |
| PRD4                                |                                                                                            |                                             |                                                  |                                 | 15.000          | 240.00         | 3600.00                          |
|                                     |                                                                                            |                                             |                                                  |                                 |                 |                |                                  |
|                                     | Later, we have pu<br>some goods from<br>Party (Demo P<br>Demo Party<br>Adjustment Amount : | urchased<br>m same<br>arty).<br>7,668.00 cr | In this case,<br>between                         | we can do adju<br>Sales & Purch | ustment<br>ase. |                |                                  |
|                                     | Adj. Type Particu                                                                          | lar Cred                                    | it Days Adj. Days Amo                            | ount Adjusted Amt. C            | R / DB          |                |                                  |
| Total Entry : 2                     | Against Ref.<br>On Account<br>Adv. Payment<br>New Reference                                | In Purc                                     | chase Invoice, we l<br><b>Against Ref.</b> in Ad | nave to<br>j. Type.             | <b>5.000</b>    | (-) 2.000      | 7350.00<br>7,350.00 DB<br>147.00 |
|                                     |                                                                                            |                                             |                                                  |                                 |                 |                | 182.57                           |
| Narration                           |                                                                                            |                                             |                                                  |                                 |                 |                | 182.57                           |
|                                     | Tabal Assaut                                                                               |                                             |                                                  |                                 |                 |                | -0 14                            |
|                                     | Pending Amount                                                                             | 7,668.00 CR                                 |                                                  |                                 |                 |                | 7,668.00 CR                      |

#### Bill To Bill Adjustment between Sales-Purchase

| Transaction -> | > Purchase Entry -> Pur | chase Invoice -> Add P | Purc. Bill(GST)  |                  |            |                |         |             |                | ×           |
|----------------|-------------------------|------------------------|------------------|------------------|------------|----------------|---------|-------------|----------------|-------------|
| Cash/Debit     | Debit 💌                 |                        | Invoice Type     | GST              |            |                |         | Vou Date    | 18/06/2019 Tue |             |
| Party A/c.     | Demo Party              |                        | Purc A/c.        |                  |            |                |         | Voucher No  |                |             |
|                | Rajkot                  |                        | Tax/Bill of Su   | oply Tax Invoice | •          |                |         | Bill No     | Pur/11         |             |
|                | Bal. : 10,666.00 DB     |                        |                  |                  |            |                |         | Bill Date   | 18/06/2019     |             |
| Product Nan    | ne                      |                        |                  |                  |            |                |         | Qty         | Rate           | Amount      |
| PRD3           |                         |                        |                  |                  |            |                |         | 150.000     | 25.00          | 3750.00     |
| PRD4           |                         |                        |                  |                  |            |                |         | 15.000      | 240.00         | 3600.00     |
|                |                         |                        |                  |                  |            |                |         |             |                |             |
|                |                         |                        |                  |                  |            |                |         |             |                |             |
|                |                         |                        |                  |                  |            |                |         |             |                |             |
|                |                         |                        |                  |                  |            |                |         |             |                |             |
|                |                         |                        |                  |                  |            |                |         |             |                |             |
|                |                         |                        |                  |                  |            |                |         |             |                |             |
|                |                         |                        |                  |                  |            |                |         |             |                |             |
|                |                         | Demo Party             |                  |                  |            |                |         | ×           |                |             |
|                |                         | Adjustment Amount :    | 7,668.00 CR      |                  |            |                |         |             |                |             |
|                |                         | Adj. Type              | V.Type Reference | e List           | Date       | Balance Amt.   | nt. CR  | / DB        |                |             |
| Total Entry :  | : 2                     | Against Ref.           | Sale GT/12       |                  | 15/06/2019 | 10666.00 Debit | .00 Cre | dit • 5.000 |                | 7350.00     |
|                |                         |                        |                  |                  |            |                | _       |             |                | 7,350.00 DB |
|                |                         |                        | -                |                  |            |                | _       |             | (-) 2.000      | 147.00      |
| -              | As we select th         | e Against              |                  |                  |            |                | _       |             |                | 100.00      |
| Narration      | Ref., the Sales         | Voucher                |                  |                  |            |                |         |             |                | 182.57      |
| Natration      | details can be          | e seen                 |                  |                  |            |                |         |             |                | 182.57      |
|                |                         |                        |                  |                  |            |                |         |             |                | -0 14       |
|                |                         | Pending Amount         |                  |                  |            |                |         |             |                | 7,668.00 CR |

# Purchase Invoice: Against Ref.

| Transaction -> Purchase Entry -> Pur       | chase Invoice -> Add                                                               | Purc. Bill(GST)                   |                                                                                                 |                                                                 |                                                                                                    |                                           |             |
|--------------------------------------------|------------------------------------------------------------------------------------|-----------------------------------|-------------------------------------------------------------------------------------------------|-----------------------------------------------------------------|----------------------------------------------------------------------------------------------------|-------------------------------------------|-------------|
| Cash/Debit Debit 🔻                         |                                                                                    | Invoice                           | Type GST                                                                                        |                                                                 | Vou Dai                                                                                                    | te 18/06/2019 Tu                          | e           |
| Party A/c. Demo Party                      |                                                                                    | Purc A/c                          |                                                                                                 |                                                                 | Vouche                                                                                                    | r No                                      |             |
| Paikot                                     |                                                                                    | Tax/Bill o                        |                                                                                                 |                                                                 | Bill No                                                                                                    | Dur/11                                    |             |
| Kajkot                                     |                                                                                    |                                   |                                                                                                 |                                                                 | Bill Date                                                                                                    | 18/06/2010                                |             |
| Bal. : 10,666.00 DB                        |                                                                                    |                                   |                                                                                                 |                                                                 |                                                                                                    | 18/06/2019                                |             |
| Product Name                               |                                                                                    |                                   |                                                                                                 |                                                                 |                                                                                                    | Qty Rate                                  | Amount      |
| PRD3                                       |                                                                                    |                                   |                                                                                                 |                                                                 |                                                                                                    | 150.000 25.00                             | 3750.00     |
| PRD4                                       |                                                                                    |                                   |                                                                                                 |                                                                 |                                                                                                    | 15.000 240.00                             | 3600.00     |
| In this way,<br>the Bill To<br>between Sal | we can adjus<br>D Bill details<br>es & Purchase<br>Demo Party<br>Adjustment Amount | t<br>e.<br>7,668.00<br>Particular | Here Purchase<br>But, if Purchase<br>Amt., then we<br>pending am<br>CR<br>Credit Days Adj. Days | Bill Amt. i<br>se Bill Am<br>e must ins<br>ount for E<br>Amount | is less than Sales E<br>t. is more than Sa<br>sert a <b>New Refere</b><br>Bill To Bill adjustm<br>Adjusted Amt. CR / DB | Bill Amt.<br>les Bill<br>ence of<br>nent. |             |
| Total Entry : 2                            | - Against Ref.                                                                     | GT/12                             | 0 4.00                                                                                          | 7668.00                                                         | 0.00 Credit                                                                                                    | 5.000                                     | 7350.00     |
|                                            | 1                                                                                  |                                   |                                                                                                 |                                                                 |                                                                                                    |                                           | 7,350.00 DB |
|                                            |                                                                                    |                                   |                                                                                                 |                                                                 |                                                                                                    | (-) 2.000                                 | 147.00      |
|                                            |                                                                                    |                                   |                                                                                                 |                                                                 |                                                                                                    |                                           | 100.00      |
| Narration                                  |                                                                                    |                                   |                                                                                                 |                                                                 |                                                                                                    |                                           | 182.57      |
|                                            | -                                                                                  |                                   |                                                                                                 |                                                                 |                                                                                                    |                                           | 182.57      |
|                                            | Total Amount                                                                       | 7,668.00                          | CR                                                                                              |                                                                 |                                                                                                    |                                           | -0 14       |
|                                            | Pending Amount                                                                     |                                   |                                                                                                 |                                                                 |                                                                                                    |                                           | 7,668.00 CR |

51

#### Billwise Receivable Report

| Report -> Outstand                  | ding -> Billwise | Receivabl   | e -> Billwise Recei       | vable                          |                |                 |              |       |          |         |           |              | e 🕲 🛛    |
|-------------------------------------|------------------|-------------|---------------------------|--------------------------------|----------------|-----------------|--------------|-------|----------|---------|-----------|--------------|----------|
| <ul> <li>A/c. Receivable</li> </ul> | e Namewise Rep   | ort (Pend   | ling Bills)               |                                |                |                 |              |       |          |         | Report Da | ate: 18/06/  | 2019     |
| Bill No                             | Date             | Due<br>Days | Bill Amount               | Adj./Adv.<br>Amount            | Pending Amount |                 |              |       |          |         |           |              | <b>^</b> |
| Demo Party                          |                  |             |                           |                                |                |                 |              |       |          |         |           |              |          |
| GT/12                               | 15/06/2019       | 4           | 10666.00 DB               | 7668.00 CR                     | 2998.00 DB     | N               |              |       |          |         |           |              |          |
|                                     |                  | Total       | 10666.00 DB               | 7668.00 CR                     | 2998.00 DB     |                 |              |       |          |         |           |              |          |
|                                     |                  |             |                           |                                |                |                 |              |       |          |         |           |              |          |
|                                     |                  |             |                           |                                | (              | In Billwig      | se Receivat  | hle ) |          |         |           |              |          |
|                                     |                  |             |                           |                                |                | Depart          |              |       |          |         |           |              |          |
|                                     |                  |             |                           |                                |                | Report, v       | ve can see   | the   |          |         |           |              |          |
|                                     |                  |             |                           |                                |                | pending a       | amount of    | the   |          |         |           |              |          |
|                                     |                  |             |                           |                                |                | Den             | no Party.    |       |          |         |           |              |          |
|                                     |                  |             |                           |                                |                |                 |              |       |          |         |           |              |          |
|                                     |                  |             |                           |                                |                |                 |              |       |          |         |           |              |          |
|                                     |                  |             |                           |                                |                |                 |              |       |          |         |           |              |          |
|                                     |                  |             |                           |                                |                |                 |              |       |          |         |           |              |          |
|                                     |                  | Now         | r, by pressir<br>button ( | ng <b>Adjust</b><br>('F8' key) | ment wise      |                 |              |       |          |         |           |              |          |
|                                     |                  |             |                           |                                |                |                 |              |       |          |         |           |              |          |
| Filter Date All                     | Party Order      |             | Setup Kasar H             | avala Range                    | Pending/Due    | Adjustment wise | E-Mail Graph | SMS   | Analysis | Receipt | Ledger    | Multi Ledger | Print    |

## Billwise Receivable Report

| Report -> Outstand                  | ding -> Billwise I | Receivable  | e -> Billwise Recei    | vable               |                |                                                                           |
|-------------------------------------|--------------------|-------------|------------------------|---------------------|----------------|---------------------------------------------------------------------------|
| <ul> <li>A/c. Receivable</li> </ul> | e Namewise Rep     | ort (Pend   | ing Bills - Adjustn    | nent wise)          |                | Report Date : 18/06/201                                                   |
| Bill No                             | Date               | Due<br>Days | Bill Amount            | Adj./Adv.<br>Amount | Pending Amount | t we can see the                                                          |
| Demo Party                          |                    |             |                        |                     |                | details of Adj. Amount                                                    |
| GT/12                               | 15/06/2019         | 4           | 10666.00 DB            |                     | 2998.00 DB     | B hotwoon Color 9                                                         |
| Pur/11                              | 18/06/2019         |             |                        | 7668.00 CR          |                | between sales &                                                           |
|                                     |                    | Total       | 10666.00 DB            | 7668.00 CR          | 2998.00 DB     | <sup>B</sup> Purchase.                                                    |
|                                     |                    |             |                        |                     |                |                                                                           |
|                                     |                    |             |                        |                     |                |                                                                           |
|                                     |                    |             |                        |                     |                |                                                                           |
|                                     |                    |             |                        |                     |                |                                                                           |
|                                     |                    |             |                        |                     |                |                                                                           |
|                                     |                    |             |                        |                     |                |                                                                           |
|                                     |                    |             |                        |                     |                |                                                                           |
|                                     |                    |             |                        |                     |                |                                                                           |
|                                     |                    |             |                        |                     |                |                                                                           |
|                                     |                    |             |                        |                     |                |                                                                           |
|                                     |                    |             |                        |                     |                | Dut when the Durch are Dill Aret is many                                  |
| <u>Note</u> : H                     | ere, the Sa        | ales Bl     | II Amount              | is more t           | nan            | But, when the Purchase Bill Amt. Is more                                  |
| Purcha                              | se Bill Am         | ount.       | <u>(Sales ₹ &gt; P</u> | <u>urchase</u>      | ₹) ——          | than Sales Bill Amt. (Purchase ₹ > Sales ₹),                              |
| So.                                 | we can se          | ee the      | effects in I           | Billwise            |                | in that case, the effects can be seen in the                              |
|                                     | Bee                |             | • Poport               |                     |                | Pillwice <b>Davable</b> Pepert                                            |
| —                                   | Rec                | eivabi      | е кероп.               |                     |                | Billwise Payable Report.                                                  |
|                                     |                    |             |                        |                     |                |                                                                           |
| Filter Date All                     | Party Order        | <b>A</b>    | Setup Kasar H          | avala Range         | Pending/Due    | Adjustment wise E-Mail Graph SMS Analysis Receipt Ledger Multi Ledger Pri |

- We have seen regular Bill To Bill adjustments for the Trading A/c., Sundry Debtors & Sundry Creditors.
- In Miracle, one more convenient facility is given that we can also maintain Bill To Bill for non-trading accounts like Loans, Advances and Instalment Payments.
- Let's understand with example.

# <u>Setup</u> $\rightarrow$ <u>Company</u> Setup $\rightarrow$ Advance Setup

| Setup -> Company Setup -> Compan | ny Setup                                                  |       |
|----------------------------------|-----------------------------------------------------------|-------|
| Category                         | Description                                               | Value |
| General Setup                    | Advance Options                                           |       |
| Advance Setun                    | Account with Stock                                        | Yes   |
|                                  | Bill To Bill Outstanding                                  | Yes   |
| Advance Modules                  | Bill To Bill Outstanding for Non Party                    | Yes   |
| Master Setup                     | Multiple Trading Account                                  | No    |
| GST Setup                        | Multi Currency Required                                   | No    |
|                                  | Free Qty Facility Req. For Purchase ?                     | No    |
| ibs/ics setup                    | Free Qty Facility Req. For Sales ?                        | No    |
| Report Setup                     | Stock Setup                                               | Ne    |
|                                  | Pricelist Required                                        | No    |
|                                  | Locationwise stock Required                               | No    |
|                                  | Batchwise stock Required                                  | No    |
|                                  | Sorial Numberwise St. Coloret Mag if the Dill To Dill is  | No    |
|                                  | Select Yes If the Bill TO Bill IS                         | No    |
|                                  | Weight Scale Detail required for the 'Non Party'.         |       |
|                                  | Weight Scale Beg 2                                        | No    |
|                                  | Adv. Vouchers <i>i.e.</i> For Non-Trading A/c. other than |       |
|                                  | Challan Required Curedray Debterro & Curedray Creditore   | No    |
|                                  | Order Required                                            | No    |
|                                  | Quotation Required                                        | No    |
|                                  | Production Required                                       | No    |
|                                  | Stock Journal Required                                    | No    |
|                                  | Physical Stock Voucher Required                           | Yes   |
|                                  | User Options                                              |       |
|                                  | User Field Required                                       | No    |
|                                  | User Master Required                                      | No    |
|                                  |                                                           |       |
|                                  |                                                           |       |

## Non Party A/c. (Non-Trading A/c.)

| Add New Account                            |                                     |
|--------------------------------------------|-------------------------------------|
| Main Details                               | Party Detail                        |
| Name Rameshbhai Loan A/c.                  | City Rajkot                         |
|                                            | Pincode 360005                      |
| Alias                                      | Area Mavdi Plot                     |
| Group Name Loans (Liability)               | State Gujarat                       |
|                                            | PAN No.                             |
|                                            | Aadhar No.                          |
| We added a new Account from the person     | GSTIN No.                           |
| we have borrowed money as Loan.            | - Credit Limit                      |
|                                            | Credit Limit 0.00                   |
|                                            | Credit Days 0                       |
| Balance Method                             |                                     |
| Balance Method Bill To Bill                | As per the Setup, we can select the |
| Opening Balance 0.00 Credit 💌              | 'Bill To Bill' for the Non-party.   |
| F4-Address Detail Bill To Bill Bank Detail | OK                                  |

56

# Bank Receipt

| Transaction -> Ca                  | ash/Bank Entry | / -> Add Bank | Receipt        |               |            | ×              |
|------------------------------------|----------------|---------------|----------------|---------------|------------|----------------|
| Bank/Cash                          | AXIS BANK, G   | ONDAL ROAD    |                |               | Rcpt/Pymt  | Receipt 💌      |
|                                    | Balance        | 1,18,800.00   | DB             |               | Date       | 01/05/2019 Wed |
|                                    |                |               |                |               | Vou No     |                |
| Opp. A/c.                          | Rameshbhai L   | oan A/c.      |                | Bank Amo      | ount       | 60000.00 CR    |
|                                    | Balance        | 60,000.00 0   | R              |               |            |                |
| Rameshbhai Loan<br>Adjustment Amor | Bank Receip    | ot.           | by Rames       | sbhai as Loar | n.         | ×              |
| Adj. Type                          | Particular     | Credit        | Days Adj. Days | Amount        | Adjusted A | mt. CR / DB    |
| New Reference                      | 7774512        |               | 0 0.00         | 60000.00      |            | 0.00 Credit    |
|                                    |                |               |                |               |            |                |
| W                                  | e have seled   | ted as        |                |               |            |                |
|                                    | New Refere     | nce.          |                |               |            |                |
| Total Amount<br>Pending Amount     | 60,            | 000.00 CR     |                |               |            |                |

<u>Report</u>  $\rightarrow$  <u>Outstanding</u>  $\rightarrow$  <u>Billwise</u> Payable

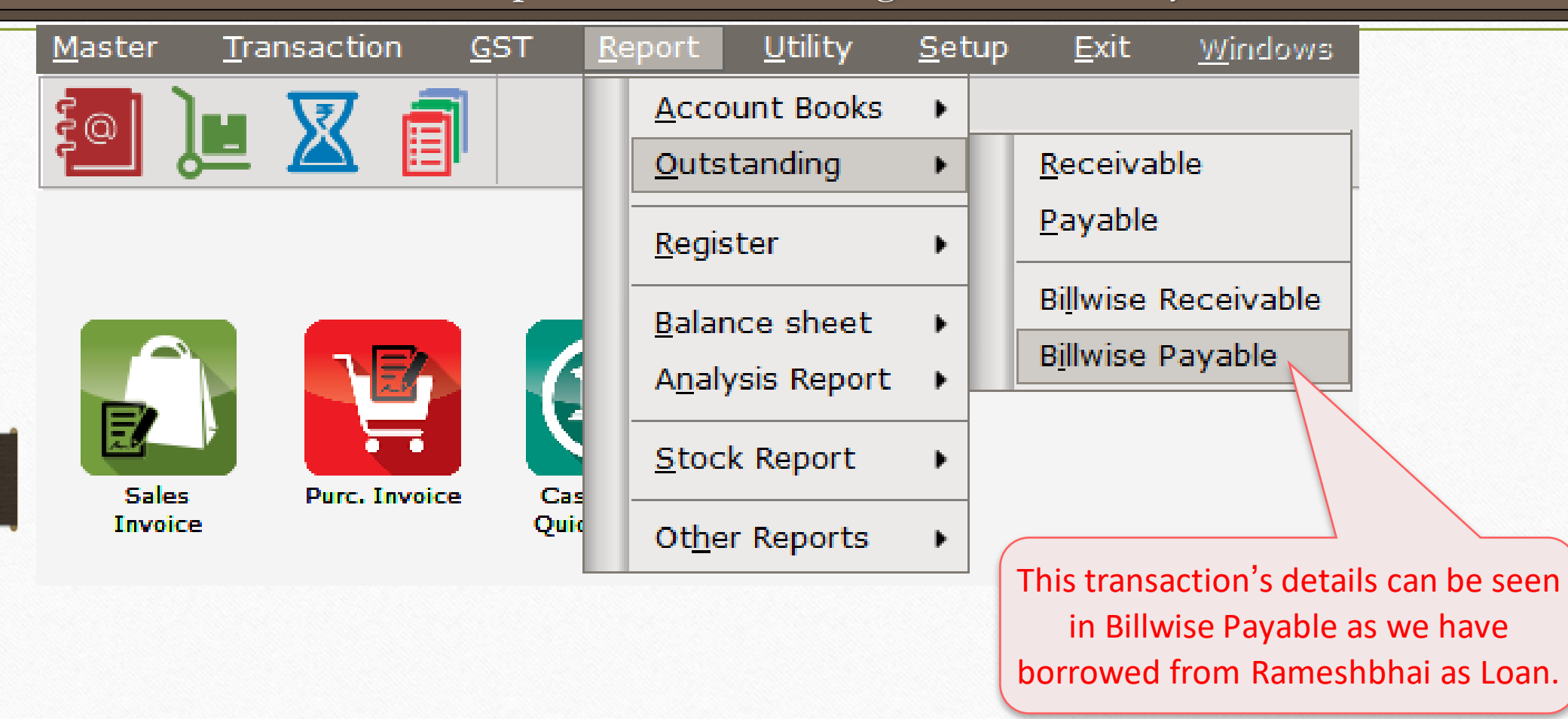

# Billwise Payable Report

| Report -> Outs | standing -> Billwise | Payable -> Bill | wise Paya | able   |           |        |             |         |        |       |     |          |         |            |            | Z 🕄 🛛    |
|----------------|----------------------|-----------------|-----------|--------|-----------|--------|-------------|---------|--------|-------|-----|----------|---------|------------|------------|----------|
| 🔻 A/c. Payab   | ole Namewise Repo    | t               |           |        |           |        |             |         |        |       |     |          |         | Report Dat | te: 22/0   | 6/2019   |
| Party Name     |                      | City            |           | Cl.    | Amount    |        |             |         |        |       |     |          |         |            |            | <b>^</b> |
| Rameshbhai Loa | an A/c.              | Rajkot          |           | 600    | 000.00 CR |        |             |         |        |       |     |          |         |            |            |          |
|                |                      |                 |           |        |           |        |             |         |        |       |     |          |         |            |            |          |
|                |                      |                 |           |        |           |        |             |         |        |       |     |          |         |            |            |          |
|                |                      |                 |           |        |           |        |             |         |        |       |     |          |         |            |            |          |
|                |                      |                 |           | lo con | soo t     | ho Cla | sing Am     | ount    |        |       |     |          |         |            |            |          |
|                |                      |                 | VV        | e Call | b wo      | he Cic |             | dunt    |        |       |     |          |         |            |            |          |
|                |                      |                 |           | white  | in we     | navei  | Jonowe      | u.      |        |       |     |          |         |            |            |          |
|                |                      |                 |           |        |           |        |             |         |        |       |     |          |         |            |            |          |
|                |                      |                 |           |        |           |        |             |         |        |       |     |          |         |            |            |          |
|                |                      |                 |           |        |           |        |             |         |        |       |     |          |         |            |            |          |
|                |                      |                 |           |        |           |        |             |         |        |       |     |          |         |            |            |          |
|                |                      |                 |           |        |           |        |             |         |        |       |     |          |         |            |            |          |
|                |                      |                 |           |        |           |        |             |         |        |       |     |          |         |            |            |          |
|                |                      |                 |           |        |           |        |             |         |        |       |     |          |         |            |            |          |
|                |                      |                 |           |        |           |        |             |         |        |       |     |          |         |            |            |          |
|                |                      |                 |           |        |           |        |             |         |        |       |     |          |         |            |            |          |
|                |                      |                 |           |        |           |        |             |         |        |       |     |          |         |            |            |          |
|                |                      |                 | Tot       | al 600 | 00.00 CR  |        |             |         |        |       |     |          |         |            |            | -        |
| Add Print      | Master Filter D      | ate All Party   | Order     | Format | Next 人    | Setup  | Kasar Haval | a Range | E-Mail | Graph | SMS | Analysis | Payment | Ledger     | Multi Ledg | er Print |

## Cash Payment (1<sup>st</sup> Instalment)

| Transaction ->        | Cash/Bank Entr         | y -> Add Cash Payment   |                                         |                                                       |                  | ×        |
|-----------------------|------------------------|-------------------------|-----------------------------------------|-------------------------------------------------------|------------------|----------|
| Bank/Cash             | Cash Accour            | it                      |                                         | Rcpt/Pymt                                             | Payment          | •        |
|                       | Balance                | 2,990.00 DB             |                                         | Date                                                  | 31/05/2019 F     | ri       |
|                       |                        |                         |                                         | Vou No                                                |                  |          |
| Opp. A/c.             | Rameshbhai I           | Loan A/c.               |                                         | Cash Amount                                           | 5000.00          | DB       |
| Rameshbhai Lo         | an A/c.                |                         | Now, w<br>of ₹                          | ve are giving 1 <sup>st</sup> ins<br>5,000 to Rameshk | talment<br>bhai. |          |
| Adjustment Am         | iount: 5,              | .000.00 DB              |                                         |                                                       | Tht CR / DB      |          |
| Against Ref.          | V.Type                 | Reference List          | Date                                    | Balance Amt.                                          | .00 Debit        | <b>•</b> |
|                       | BRCT                   | ///4512                 | 01/05/2019                              | 60000.00 Credit                                       |                  |          |
|                       |                        |                         |                                         |                                                       |                  |          |
| Here, we ha           | ve selected            | So, we can              | see the det                             | ails                                                  |                  |          |
| Here, we ha<br>Agains | ve selected<br>st Ref. | So, we can<br>of the Re | see the det<br>ference Lis <sup>.</sup> | ails<br>t.                                            |                  |          |

# Cash Payment (1<sup>st</sup> Instalment)

| ansaction ->                                                                     | Cash/Bank Entr                                | y -> Add Cash Paymen                     |                                                   |                                                              |                      | E                                        |
|----------------------------------------------------------------------------------|-----------------------------------------------|------------------------------------------|---------------------------------------------------|--------------------------------------------------------------|----------------------|------------------------------------------|
| Bank/Cash                                                                        | Cash Accoun                                   | t                                        |                                                   |                                                              | Rcpt/Pymt            | Payment 💌                                |
|                                                                                  | Balance                                       | 2,990.00 DB                              |                                                   |                                                              | Date                 | 31/05/2019 Fri                           |
|                                                                                  |                                               |                                          |                                                   |                                                              | Vou No               |                                          |
| Opp. A/c.                                                                        | Rameshbhai L                                  | .oan A/c.                                |                                                   | Cash Am                                                      | ount                 | 5000.00 DB                               |
|                                                                                  | Balance                                       | 55,000.00 CR                             |                                                   |                                                              |                      |                                          |
| ameshbhai Loa                                                                    | an A/c.                                       |                                          |                                                   |                                                              |                      |                                          |
| ameshbhai Lo<br>djustment Am<br>Adj. Type                                        | an A/c.<br>ount : 5,<br>Particular            | 000.00 DB<br>Credit Days Ad              | di. Days                                          | Amount                                                       | Adjusted A           | mt. CR / DB                              |
| ameshbhai Loa<br>djustment Am<br>Adj. Type<br>Against Ref.                       | an A/c.<br>ount : 5,<br>Particular<br>7774512 | 000.00 DB<br>Credit Days                 | <b>dj. Days</b><br>31.00                          | <b>Amount</b><br>5000.00                                     | Adjusted A           | <b>mt. CR / DB</b><br>0.00 Debit         |
| ameshbhai Loa<br>djustment Am<br>Adj. Type<br>Against Ref.                       | an A/c.<br>ount : 5,<br>Particular<br>7774512 | 000.00 DB<br>Credit Days Ac              | <b>dj. Days</b><br>31.00                          | <b>Amount</b><br>5000.00                                     | Adjusted A           | <b>mt. CR / DB</b><br>0.00 Debit         |
| <b>ameshbhai Lo</b> a<br><b>djustment Am</b><br><b>Adj. Type</b><br>Against Ref. | an A/c.<br>ount : 5,<br>Particular<br>7774512 | 000.00 DB<br>Credit Days Ac              | <b>dj. Days</b><br>31.00                          | <b>Amount</b><br>5000.00                                     | Adjusted A           | <b>.mt. <u>CR / DB</u></b><br>0.00 Debit |
| ameshbhai Loa<br>djustment Am<br>Adj. Type<br>Against Ref.                       | an A/c.<br>ount : 5,<br>Particular<br>7774512 | 000.00 DB<br>Credit Days Ac<br>0<br>We I | dj. Days<br>31.00<br>have inserte                 | Amount<br>5000.00<br>ed 1 <sup>st</sup> inst                 | Adjusted A<br>alment | <b>.mt. <u>CR / DB</u></b><br>0.00 Debit |
| ameshbhai Loa<br>djustment Am<br>Adj. Type<br>Against Ref.                       | an A/c.<br>ount : 5,<br>Particular<br>7774512 | 000.00 DB<br>Credit Days Ac<br>0<br>We   | dj. Days<br>31.00<br>have inserte<br>details as I | Amount<br>5000.00<br>ed 1 <sup>st</sup> inst<br>Bill To Bill | Adjusted A<br>alment | mt. CR / DB<br>0.00 Debit                |

#### Billwise Payable Report: Pending Amount

| Report -> Outstanding -> Billwise Payable -> Billwise Payable                             |               |            |             |             |                     |                   |                                                                             |
|-------------------------------------------------------------------------------------------|---------------|------------|-------------|-------------|---------------------|-------------------|-----------------------------------------------------------------------------|
| A/c. Payable Namewise Report (Pending Bills - Adjustment wise) Report Date : 22/          |               |            |             |             |                     |                   |                                                                             |
| Bill No                                                                                   |               | Date       | Due<br>Days | Bill Amount | Adj./Adv.<br>Amount | Pending<br>Amount |                                                                             |
| Rameshbhai Loan A/c.                                                                      |               |            |             |             |                     |                   |                                                                             |
| 777451                                                                                    | 2             | 01/05/2019 | 53          | 60000.00 CR |                     | 55000.00 CR       |                                                                             |
|                                                                                           |               | 31/05/2019 |             |             | 5000.00 DB          |                   |                                                                             |
|                                                                                           |               |            | Total       | 60000.00 CR | 5000.00 DB          | 55000.00 CR       |                                                                             |
| In Billwise Payable Report, we can<br>see the Adjusted instalment<br>Amount against Loan. |               |            |             |             |                     |                   |                                                                             |
|                                                                                           |               |            |             |             |                     |                   | In this way, we can insert the                                              |
|                                                                                           |               |            |             |             |                     |                   | Bill To Bill details and check the                                          |
|                                                                                           |               |            |             |             |                     |                   | Pending/Due & Adjustment                                                    |
|                                                                                           |               |            |             |             |                     |                   | wice Depart and keep the                                                    |
|                                                                                           |               |            |             |             |                     |                   | wise Report and Reep the                                                    |
|                                                                                           |               |            |             |             |                     |                   | tracking of the pending Bills.                                              |
| Filter                                                                                    | Date All Part | y Order    |             | Setup Kasar | Havala Range        | Pending/Due       | Adjustment wise E-Mail Graph SMS Analysis Payment Ledger Multi Ledger Print |

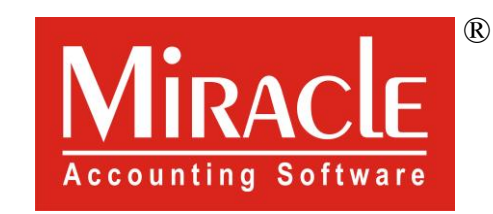

# hank you!

www.rkitsoftware.com

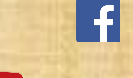

ttp://www.facebook.com/miracleaccount

www.youtube.com/channel/MiracleAccountingSoftware